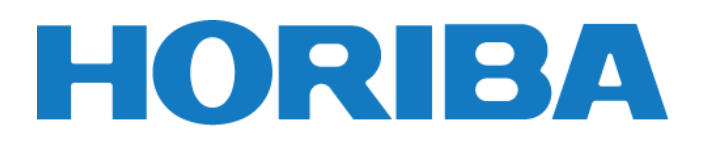

# **Bedienungsanleitung**

Tragbare Wasserqualitätsmessgeräte der LAQUA WQ-300-Serie

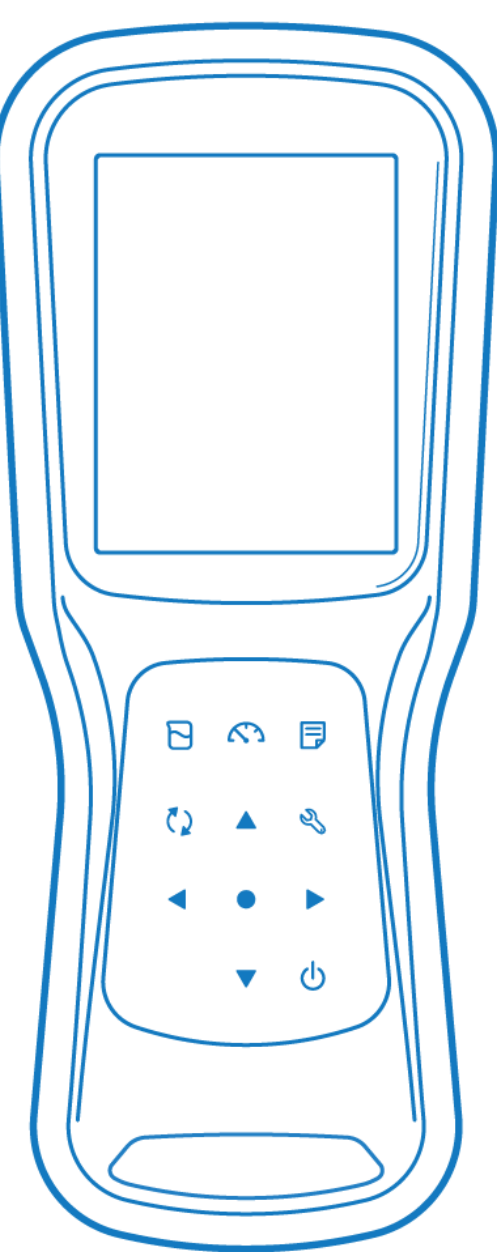

Portable pH · Water Quality Meter

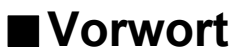

In diesem Handbuch wird die Bedienung des folgenden Geräts beschrieben.

Marke:LAQUAName der Serie:Tragbares Wasserqualitätsmessgerät der LAQUA WQ-300-SerieModell:WQ-310, WQ-320, WQ-330

Lesen Sie dieses Handbuch vor der Verwendung des Produkts unbedingt durch, um einen ordnungsgemäßen und sicheren Betrieb zu gewährleisten. Bewahren Sie das Handbuch zudem sicher auf, damit es bei Bedarf jederzeit verfügbar ist.

Die technischen Daten und das Aussehen des Produkts sowie der Inhalt dieses Handbuchs können ohne vorherige Ankündigung geändert werden.

#### Garantie und Verantwortung

HORIBA Advanced Techno Co., Ltd. gewährleistet, dass das Produkt frei von Material- und Verarbeitungsfehlern ist und erklärt sich bereit, jegliche fehlerhaften oder beschädigten Produkte, die der Verantwortung von HORIBA Advanced Techno Co., Ltd. unterliegen, im Ermessen von HORIBA Advanced Techno Co., Ltd. über einen Zeitraum von drei (3) Jahren ab Lieferung kostenlos zu reparieren oder zu ersetzen, sofern nicht im Rahmen einer schriftlichen Erklärung Anderweitiges vereinbart wurde. In keinem der folgenden Fälle werden die hier dargelegten Garantien verlängert:

- Jegliche Fehlfunktionen oder Beschädigungen, die auf einen unsachgemäßen Betrieb zurückzuführen sind
- Jegliche Fehlfunktionen, die auf nicht von HORIBA Advanced Techno Co., Ltd. autorisierte Reparaturen oder Änderungen zurückzuführen sind
- Jegliche Fehlfunktionen oder Beschädigungen, die auf eine Verwendung in einer nicht in diesem Handbuch angegebenen Umgebung zurückzuführen sind
- Jegliche Fehlfunktionen oder Beschädigungen, die auf einen Verstoß gegen die Anweisungen in diesem Handbuch oder einen Betrieb in einer nicht in diesem Handbuch angeführten Weise zurückzuführen sind
- Jegliche Fehlfunktionen oder Beschädigungen, die auf Ursachen zurückzuführen sind, die sich der Kontrolle von HORIBA Advanced Techno Co., Ltd. entziehen, wie z. B. Naturkatastrophen
- Jegliche Beeinträchtigung des Aussehens, die auf Korrosion, Rost usw. zurückzuführen ist
- Austausch von Verbrauchsmaterialien

HORIBA Advanced Techno Co. IST NICHT FÜR SCHÄDEN HAFTBAR, DIE DURCH FEHLFUNKTIONEN DES PRODUKTS, DAS LÖSCHEN VON DATEN ODER EINE ANDERWEITIGE VERWENDUNG DES PRODUKTS ENTSTEHEN.

#### Markenzeichen

Microsoft und Windows sind eingetragene Warenzeichen oder Warenzeichen der Microsoft Corporation in den Vereinigten Staaten und anderen Ländern.

Weitere Firmen- und Markennamen sind entweder eingetragene Warenzeichen oder Warenzeichen der jeweiligen Firmen. Die Symbole (R) und (TM) wurden in diesem Handbuch möglicherweise weggelassen.

Bestimmungen

### EU-Verordnungen

#### Entsprechende Richtlinie

Dieses Gerät entspricht den folgenden Richtlinien und Normen:

| · C | EMV:  | EN61326-1<br>Klasse B, Grundlegende elektromagnetische Umge- |
|-----|-------|--------------------------------------------------------------|
|     | RoHS: | bungen<br>EN50581<br>9-14 Überwachungs- und Kontrollgeräte   |

Warnung: Dieses Produkt ist nicht für den Einsatz in industriellen Umgebungen vorgesehen. In einer industriellen Umgebung können elektromagnetische Umwelteinflüsse zu einer fehlerhaften Leistung des Produkts führen. In einem solchen Fall muss der Benutzer möglicherweise angemessene Maßnahmen ergreifen.

# Informationen zum Entsorgen von elektrischen und elektronischen Geräten sowie von Batterien und Akkus

Das Symbol einer durchgestrichenen Abfalltonne auf Rädern auf dem Produkt oder den Begleitdokumenten wiest darauf hin, dass das Produkt eine angemessene Handhabung, Sammlung und Wiederverwertung von Elektro- und Elektronik-Altgeräten (WEEE) gemäß der Richtlinie 2002/96/EG und/oder von Altbatterien und -akkus gemäß der Richtlinie 2006/66/EG der Europäischen Union erfordert.

Das Symbol wird möglicherweise gemeinsam mit einem der im Folgenden aufgeführten chemischen Symbole verwendet. In diesem Fall erfüllt es für die entsprechende Chemikalie die Anforderungen der Richtlinie 2006/66/EG.

Dieses Produkt sollte nicht als unsortierter Hausmüll entsorgt werden.

Das ordnungsgemäße Entsorgen von Elektro- und Elektronikaltgeräten sowie Altbatterien und -akkus trägt dazu bei, die Verschwendung natürlicher Ressourcen zu reduzieren und unsere Gesundheit und Umwelt vor den potenziell negativen Auswirkungen gefährlicher Stoffe in den Produkten zu schützen.

Wenden Sie sich an Ihren Lieferanten, um weitere Informationen über die geltenden Entsorgungsmethoden zu erhalten.

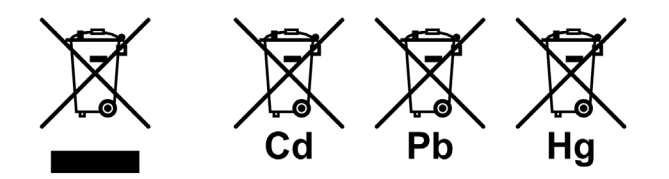

#### Bevollmächtigter in der EU

HORIBA Europa GmbH Hans-Mess-Str. 6, D-61440 Oberursel, Deutschland

#### FCC-Regeln

#### FCC-Konformitätserklärung

Dieses Gerät entspricht Teil 15 der FCC-Vorschriften. Der Betrieb unterliegt den folgenden zwei Bedingungen: (1) Dieses Gerät darf keine schädlichen Interferenzen verursachen, und (2) dieses Gerät muss alle empfangenen Interferenzen zulassen, einschließlich Interferenzen, die einen unerwünschten Betrieb verursachen können. 47 CFR 15 Unterabschnitt B. Dieses Produkt gilt gemäß Abschnitt §15.103/§2.1202 als ausgenommenes Gerät.

#### Hinweis

Dieses Gerät wurde getestet und entspricht den Grenzwerten für digitale Geräte der Klasse A gemäß Teil 15 der FCC-Vorschriften. Diese Grenzwerte sollen einen angemessenen Schutz vor schädlichen Interferenzen bieten, wenn das Gerät in einer kommerziellen Umgebung betrieben wird. Dieses Gerät erzeugt und verwendet Hochfrequenzenergie, die es zudem abstrahlen kann. Zudem kann es, sofern es nicht in Übereinstimmung mit der Bedienungsanleitung installiert und verwendet wird, schädliche Störungen des Funkverkehrs verursachen. Der Betrieb dieses Geräts in einem Wohngebiet kann zu schädlichen Interferenzen führen. In diesem Fall muss der Benutzer die Störungen auf eigene Kosten beheben.

Jegliche Änderungen oder Modifikationen, die nicht ausdrücklich von der für die Einhaltung der Vorschriften verantwortlichen Partei genehmigt wurden, können dazu führen, dass die Berechtigung des Benutzers zum Betrieb des Geräts erlischt.

#### Verantwortliche Partei für FCC-Fragen

HORIBA Instruments Incorporated Hauptgeschäftsstelle 9755 Research Drive Irvine, California 92618, U.S.A +1 949 250 4811

#### Zertifizierung für Korea

●B급 기기 (가정용 방송통신기자재)

이 기기는 가정용(B 급) 전자파적합기기로서 주로 가정에서 사용하는 것을 목적으로 하며, 모든 지역에서 사용할 수 있습니다.

### Batterie-Recycling-Kennzeichnung für Taiwan

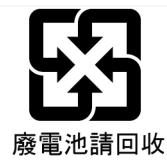

#### Bestimmungen für China

标记的意义 Bedeutung der Kennzeichnung

> 本标记适用在中华人民共和国销售电器电子产品,标记中央的数字 表示环境保护使用期限的年数。(不是表示产品质量保证期间。) 只要遵守这个产品有关的安全和使用注意事项,从制造日开始算起 在这个年限内,不会给环境污染、人体和财产带来严重的影响。请 不要随意废弃本电器电子产品。

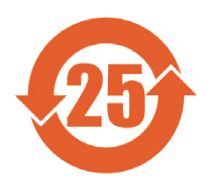

Diese Kennzeichnung ist bei elektrischen und elektronischen Produkten, die in der Volksrepublik China verkauft werden, angebracht. Die Nummer in der Mitte der Kennzeichnung gibt den Zeitraum der Nutzung zum Umweltschutz in Jahren an. (Dies gibt keinen Zeitraum der Produktgarantie an.) Sie garantiert, dass das Produkt innerhalb des Zeitraums der angegebenen Jahre, der ab dem Herstellungsdatum gerechnet wird, keine Umweltverschmutzung oder schwerwiegende Beeinträchtigung des menschlichen Körpers und der Sachwerte verursacht, soweit die Sicherheits- und Gebrauchsvorkehrungen für das Produkt beachtet werden. Werfen Sie dieses Produkt nicht ohne triftigen Grund weg. 产品中有害物质的名称及含量

#### Name und Anzahl der schädlichen Substanzen, die für dieses Produkt verwendet wurden

| 动供力功                                  | 有害物质<br>Schädliche Substanzen |                          |                      |                                            |                                        |                                                |
|---------------------------------------|-------------------------------|--------------------------|----------------------|--------------------------------------------|----------------------------------------|------------------------------------------------|
| 部件名称<br>Bezeichnung<br>der Einheit    | 铅<br>Blei<br>(Pb)             | 汞<br>Quecksilber<br>(Hg) | 镉<br>Kadmium<br>(Cd) | 六价铬<br>Sechswertiges<br>Chrom<br>(Cr (VI)) | 多溴联苯<br>Polybrom-<br>biphenyl<br>(PBB) | 多溴二苯醚<br>Polybrom-<br>biphenyl<br>Äther (PBDE) |
| 本体<br>Haupteinheit                    | ×                             | 0                        | 0                    | 0                                          | 0                                      | 0                                              |
| 电池<br>Batterie                        | ×                             | 0                        | 0                    | 0                                          | 0                                      | 0                                              |
| AC 适配器<br>AC-Adapter <sup>*1,*2</sup> | ×                             | 0                        | 0                    | 0                                          | 0                                      | 0                                              |
| 电缆<br>Kabel <sup>*2</sup>             | ×                             | 0                        | 0                    | 0                                          | 0                                      | 0                                              |
| 支架<br>Halterung <sup>*2</sup>         | 0                             | 0                        | 0                    | 0                                          | 0                                      | 0                                              |
| 打印机<br>Drucker <sup>*2</sup>          | ×                             | 0                        | 0                    | 0                                          | 0                                      | 0                                              |
| 电极<br>Elektrode <sup>*2</sup>         | ×                             | 0                        | ×                    | 0                                          | 0                                      | 0                                              |

本表格依据 SJ/T 11364 的规定编制。

Dieses Dokument wurde gemäß SJ/T 11364 erstellt.

○:表示该有害物质在该部件所有均质材料中的含量均在 GB/T 26572 规定的限量要求以下。

Bedeutet, dass die Menge des schädlichen Stoffes, die in allen in der Komponente verwendeten homogenen Materialien enthalten ist, unter dem Grenzwert für den in der GB/T 26572 festgelegten zulässigen Wert liegt..

×:表示?有害物?至少在?部件的某一均?材料中的含量超出 GB/T 26572 规定的限量要求。

Bedeutet, dass die Menge des schädlichen Stoffes, der in einem der in der Komponente verwendeten homogenen Materialien enthalten ist, über dem Grenzwert für den in der GB/T 26572 festgelegten zulässigen Wert liegt..

\*1:本部件的环保使用期限为10年。 Der Zeitraum des Umweltschutzes dieses Produkts beträgt 10 Jahre.

\*2: 选配件 Zusatzprodukte

### Zu Ihrer Sicherheit

#### Gefahrenklassifizierung und Warnsymbole

Die Warnmeldungen werden wie folgt beschrieben. Lesen Sie die Meldungen, und befolgen Sie die Anweisungen sorgfältig.

#### Gefahrenklassifizierung

/NORSICHT

Dies weist auf eine unmittelbar bevorstehende gefährliche Situation hin, die, sofern sie nicht vermieden wird, zum Tod oder zu schweren Verletzungen führt. Dies sollte sich auf die extreme Situationen beschränken.

**WARNUNG** Dies weist auf eine potenziell gefährliche Situation hin, die, sofern sie nicht vermieden wird, zum Tod oder zu schweren Verletzungen führen kann.

Dies weist auf eine potenziell gefährliche Situation hin, die, sofern sie nicht vermieden wird, zu leichten bis mittleren Verletzungen führen kann. Zudem wird hiermit vor unsicheren Praktiken gewarnt.

Sicherheitsalarm-Anzeige in Bezug auf eine gefährliche Situation, die, sofern sie nicht vermieden wird, zu Sachschäden führen kann.

#### Warnsymbole

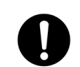

Beschreibung dessen, was umgesetzt oder eingehalten werden sollte

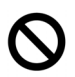

Beschreibung dessen, was niemals erfolgen sollte, oder was untersagt ist

#### Sicherheitsvorkehrungen

In diesem Abschnitt finden Sie Vorsichtsmaßnahmen für die sichere und ordnungsgemäße Verwendung des Produkts sowie zum Vermeiden von Verletzungen und Beschädigungen. Die Begriffe GEFAHR, WARNUNG und VORSICHT geben den Grad der Gefährdung sowie der Gefahrensituation an. Lesen Sie die Vorsichtsmaßnahmen sorgfältig durch, da sie wichtige Sicherheitshinweise enthalten.

#### Gerät und Sensor

#### MARNUNG

Das Gerät darf nicht zerlegt oder verändert werden. Andernfalls kann es sich erhitzen oder entzünden, was zu einem Brand oder einem Unfall führen kann.

| D | Schädliche Chemikalien<br>Einige Elektroden werden mit gefährlichen Standardlösungen verwendet.<br>Handhaben Sie diese mit Vorsicht. Bei der Lösung in der pH-Elektrode<br>handelt es sich um hochkonzentriertes Kaliumchlorid (3,33 mol/L KCI).<br>Wenn diese Lösung mit der Haut in Kontakt kommt, waschen Sie sie<br>umgehend ab. Wenn sie in die Augen gelangt, spülen Sie diese mit viel<br>Wasser aus, und suchen Sie einen Arzt auf. |
|---|----------------------------------------------------------------------------------------------------|
| D | <b>Zerbrochenes Glas</b><br>Zerbrochenes Glas kann Verletzungen verursachen. Die äußere Röhre<br>sowie die Spitze der Elektrode bestehen aus Glas. Handhaben Sie diese mit<br>Vorsicht.                                                                                                    |

Verwenden Sie die Fotobuchse nicht bei nassen oder feuchten Bedingungen. Andernfalls kann es zu einem Brand, zu einem elektrischen Schlag oder zu einem Bruch kommen.

#### Batterie

#### 

Bewahren Sie Batterien außerhalb der Reichweite von Kindern auf. Suchen Sie beim versehentlichen Verschlucken einer Batterie umgehend einen Arzt auf.

#### MARNUNG

Wenn alkalische Flüssigkeit aus einer Batterie in die Augen gelangt, reiben Sie sich nicht die Augen, spülen Sie sie umgehend mit sauberem Wasser aus, und suchen Sie einen Arzt auf.

Ein Kontakt mit alkalischer Flüssigkeit kann zur Erblindung führen.

Geben Sie Batterien nicht in ein Feuer, setzen Sie sie keiner Hitze aus,  $\bigcirc$ zerlegen Sie sie nicht, und bauen Sie sie nicht um.

Andernfalls kann es zum Austreten von Flüssigkeit, zu Überhitzung oder zu Explosionen kommen.

### ■ Informationen zur Produkthandhabung

#### Betriebliche Vorsichtsmaßnahmen (Gerät)

- Verwenden Sie das Produkt einschließlich des Zubehörs nur für den vorgesehenen Zweck.
- Lassen Sie das Gerät nicht fallen, und setzen Sie es keinen Stößen aus.
- Das Gerät besteht aus lösungsmittelbeständigen Materialien, ist jedoch nicht gegen alle Chemikalien beständig. Setzen Sie das Gerät keinen starken Säuren oder Laugen aus, und wischen Sie es nicht mir derartigen Lösungen ab.
- Wenn das Gerät ins Wasser fällt oder nass wird, wischen Sie es mit einem weichen Tuch ab. Erhitzen Sie es nicht, um es zu trocknen.
- Das Gerät verfügt über eine staub- und wasserdichte Struktur, d. h. das Gerät funktioniert selbst dann fehlerfrei, wenn es 30 Minuten lang in Wasser mit einer Tiefe von 1 m eingetaucht wird. Dies garantiert in beliebigen Situationen eine zerstörungs- und störungsfreie sowie eine staub- und wasserdichte Leistung.
- Wenn die Batterien ausgetauscht werden oder ein serielles Kabel angeschlossen wird, ist das Gerät nicht staub- und wasserdicht. Es ist lediglich dann staub- und wasserdicht, wenn die Abdeckungen ordnungsgemäß angebracht wurden.
- Stellen Sie nach dem Auswechseln der Batterien oder dem Entfernen des angeschlossenen seriellen Kabels sicher, dass die am Deckel angebrachte wasserdichte Dichtung nicht verformt oder verfärbt ist, und das sich an dieser keine Fremdkörper befinden. Wenn die wasserdichte Dichtung verformt oder verfärbt ist oder Fremdkörper aufweist, kann Staub ins Innere gelangen oder Wasser austreten, was zu einer Fehlfunktion des Geräts führen kann.
- Um eine Elektrode oder ein serielles Kabel zu entfernen, halten Sie den Stecker fest, und ziehen Sie ihn ab. Wenn Sie am Kabel ziehen, kann dies zu einem Bruch führen.
- Die Kommunikation zwischen dem Gerät und einem Computer (im Folgenden PC) über die Phono-Buchsen kann aufgrund von Umgebungsbedingungen wie z. B. elektromagnetischem Rauschen fehlschlagen.
- Setzen Sie die Batterien nicht an einem staubigen Ort oder mit nassen Händen ein. Staub oder Feuchtigkeit können in das Innere des Geräts gelangen und möglicherweise zu einer Fehlfunktion des Geräts führen.
- Verwenden Sie zum Drücken der Tasten keine Gegenstände mit scharfen Spitzen.
- Wenn während des Speicherns der Messdaten auf dem Gerät die Stromversorgung unterbrochen wird, können die Daten beschädigt werden.
- Für dieses Gerät kann ein Ni-MH-Akku verwendet werden.

#### Betriebliche Vorsichtsmaßnahmen (Batterie)

- Schließen Sie die Batterien nicht kurz.
- Positionieren Sie die +- und --Seiten der Batterie ordnungsgemäß.
- Entnehmen Sie die Batterien, wenn diese leer sind, oder wenn das Gerät über einen längeren Zeitraum nicht verwendet wurde.
- Stellen Sie sicher, dass jeweils zwei identische Batterien des angegebenen Typs verwendet werden.
- Verwenden Sie keine neue Batterie gemeinsam mit einer gebrauchten Batterie.
- Verwenden Sie keine vollständig geladene Nickel-Metallhydrid-Batterie gemeinsam mit einer unvollständig aufgeladenen Batterie.
- Versuchen Sie nicht, eine nicht wiederaufladbare Batterie aufzuladen.

#### Umgebungsbedingungen f ür die Verwendung und Lagerung

- Temperatur: 0 °C bis 45 °C
- Luftfeuchtigkeit: unter 80 % relative Luftfeuchtigkeit und keine Kondensation

#### Vermeiden Sie die folgenden Bedingungen.

- Starke Vibrationen
- Direktes Sonnenlicht
- Umgebung mit korrosiven Gasen
- Standorte in der Nähe von Klimaanlagen
- Direkter Wind

#### Transport

Verwenden Sie zum Transportieren des Geräts die Originalverpackung. Andernfalls kann das Gerät zerbrechen.

#### Entsorgung

Beachten Sie beim Entsorgen des Produkts, der Batterie und der für die Kalibrierung verwendeten Standardlösungen die vor Ort geltenden Gesetze und Vorschriften.

### Inhalt

| Produktübersicht1                             |
|-----------------------------------------------|
| Verpackungsinhalt1                            |
| Hauptmerkmale2                                |
| Produktkomponenten                            |
| ■ Anzeige4                                    |
| Bedienung über die Tastatur6                  |
| Grundlegende Bedienung7                       |
| Einschalten des Geräts7                       |
| Verwenden der externen Stromversorgung8       |
| Anschließen von Sensoren8                     |
| Betriebsmodus9                                |
| Ändern des Messparameters10                   |
| Ändern der Vergrößerung der Messwertanzeige10 |
| Anzeigen der Kalibrierungsdaten11             |
| Kalibrierung12                                |
| ■ pH-Kalibrierung12                           |
| ■ EL-Kalibrierung14                           |
| Salzgehalt-Kalibrierung16                     |
| ■ GS-Kalibrierung18                           |
| ■ ION-Kalibrierung20                          |
| ORP-Kalibrierung                              |
| Temperaturkalibrierung24                      |
| Automatische Mehrfachkalibrierung             |
| Messen28                                      |
| ■ Messen                                      |

### Inhalt

| Daten                                           |
|-------------------------------------------------|
| Datenspeicherung                                |
| Anzeige von Daten29                             |
| Datenverwaltung                                 |
| Datenübertragung zum Computer                   |
| Drucken von Daten                               |
| Einrichtung                                     |
| ■ ID-Einrichtung                                |
| ■ Allgemeine Einrichtung35                      |
| ■ pH-Einrichtung                                |
| ■ LEITF-, TDS-, Sal-Einrichtung                 |
| GS-Einrichtung40                                |
| ■ ION-Einrichtung41                             |
| ■ ORP-Einrichtung42                             |
| Wartung und Lagerung 43                         |
| Wartung und Lagerung des Geräts43               |
| Wartung und Lagerung von pH- und ORP-Sensoren44 |
| Wartung und Lagerung des EL-Sensors45           |
| Wartung und Lagerung des GS-Sensors46           |
| Wartung und Lagerung des ION-Sensors47          |
| Fehlermeldungen und Problembehandlung48         |
| Anhang 52                                       |
| ■ Spezifikation                                 |

# Produktübersicht

In diesem Abschnitt werden der Verpackungsinhalt, die Hauptmerkmale sowie die Produktkomponenten der tragbaren Wasserqualitätsmessgeräte der Serie LAQUA WQ-300 beschrieben.

### Verpackungsinhalt

Öffnen Sie das Transportgehäuse, entnehmen Sie das Messgerät, und überprüfen Sie, ob das Gerät beschädigt und das gesamte Standardzubehör vorhanden ist. Wenn Sie am Produkt Schäden oder Mängel feststellen, wenden Sie sich an Ihren Händler. Die tragbaren Messgeräte und Kits der LAQUA WQ-300-Serie enthalten folgende Komponenten:

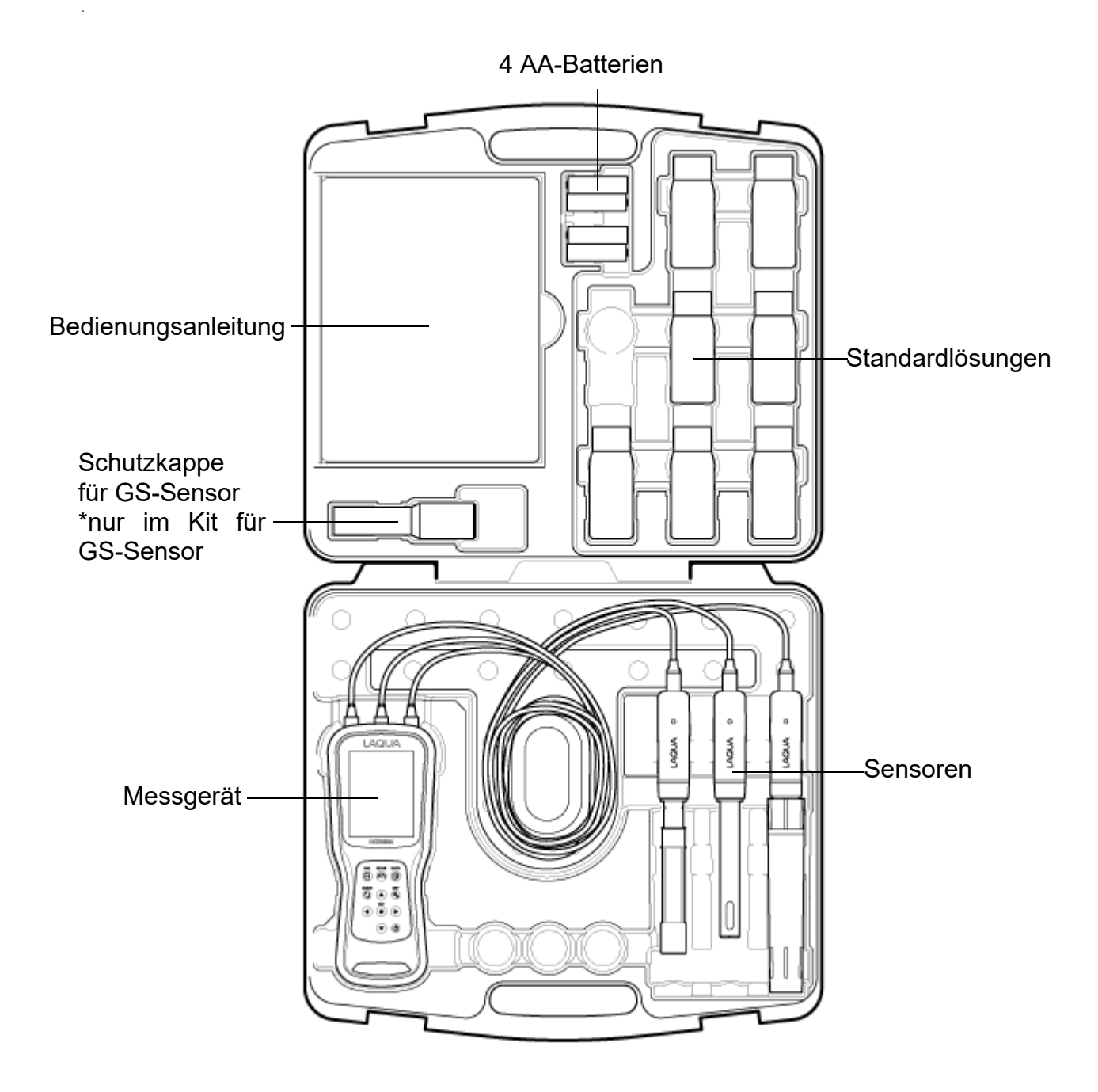

### Hauptmerkmale

- Wasser- und staubdichtes sowie stoß- und rutschfestes Messgerätgehäuse gemäß IP67.
- · Großes Farbdisplay (70 x 55 mm)
- · Integrierter Sensorhalter (bis zu drei Sensoren)
- · Benutzerfreundliche Oberfläche und Anzeige für mehrere Parameter.
- · 10.000-Datenspeicher.
- $\cdot$  Automatische Temperaturkompensation (ATK) mit Temperatursensor
- · Automatisches Halten/Automatische Stabilisierung mit Stabilitätsanzeige und Echtzeit-Messmodi.
- Datenübertragung ohne spezielle Software vom Messgerät zu einem Computer über eine USB-Verbindung

### Produktkomponenten

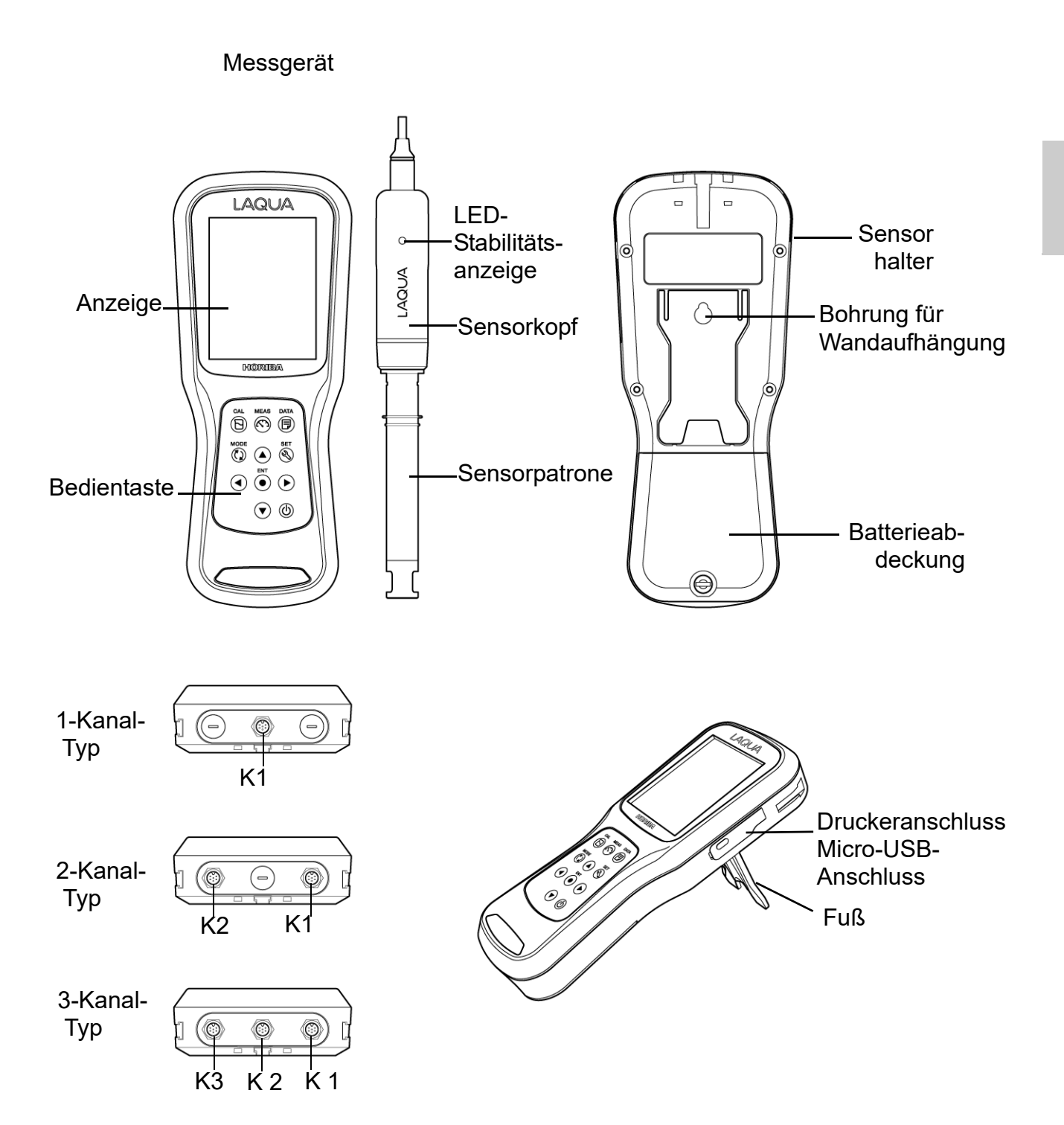

# Anzeige

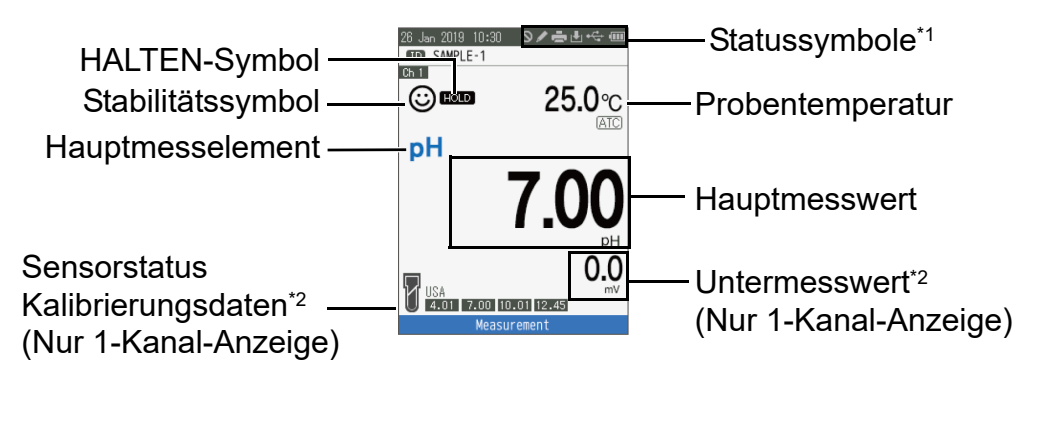

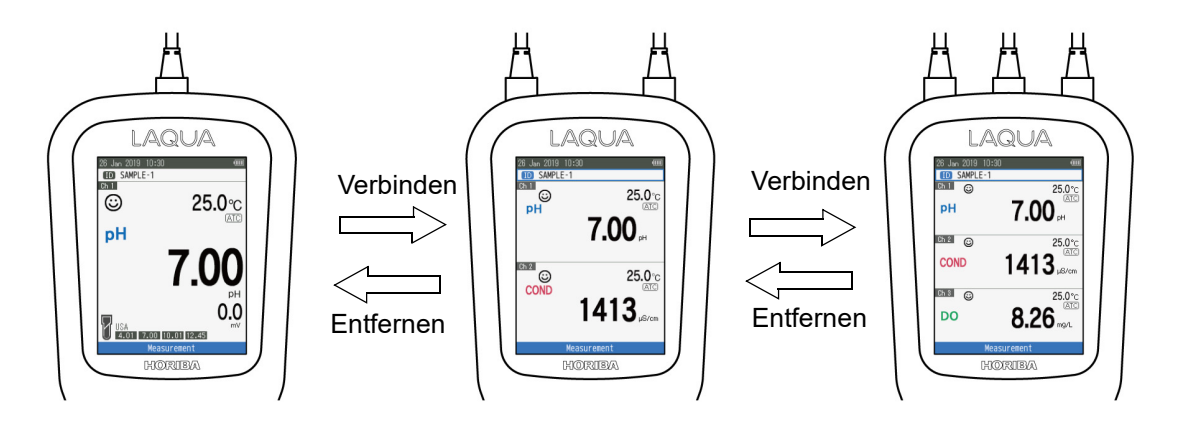

#### \*1 Übersicht über den Statussymbolbereich

| Symbol     | Funktion                                                                                                    |
|------------|----------------------------------------------------------------------------------------------------|
| 0          | Wird angezeigt, wenn eine Taste falsch bedient wurde.                                                                                                    |
| Ē          | Wird angezeigt, wenn die Druckerkommunikation auf EIN gesetzt ist.                                                                                                    |
|            | Wird angezeigt, wenn die Datenerfassung auf EIN gesetzt ist.                                                                                                    |
| <b>₽</b> . | Wird angezeigt, wenn Daten auf dem Messgerät gespeichert werden.                                                                                                    |
|            | <ul> <li>Zeigt den Batteriestand an.</li> <li>i Batterieladestand 50 - 100 %</li> <li>i Batterieladestand 20 - 50 %</li> <li>i Batterieladestand weniger als 20 % Bereiten Sie neue Batterien vor, oder verwenden Sie die Stromversorgung.</li> <li>i Batterie ist leer. Ersetzen Sie die Batterien, oder verwenden Siedie Stromversorgung.</li> <li>i Zeigt die verwendete USB-Stromversorgung an. Die Batterien werden nicht verwendet.</li> </ul> |

| <sup>*2</sup> Unterelement : Auf der Messwertanzeige wird der Untermesswert |  |
|-----------------------------------------------------------------------------|--|
| für das angezeigte Hauptmesselement angezeigt.                              |  |

| Sensortyp        | Hauptmesselement | Untermesselement |
|------------------|------------------|------------------|
| nH Sensorkonf    | pH-Wert          | mV (pH)          |
| pi i-Selisorkopi | mV (pH)          | pH-Wert          |
|                  | Leitfähigkeit    | -                |
| El Sonsorkonf    | Aufl             | -                |
| EL-Sensorkopi    | Sal              | Leitfähigkeit    |
|                  | TDS              | Leitfähigkeit    |
| <u>CS Soncor</u> | GS               | GS (%)           |
| 00-061301        | GS (%)           | GS               |
| ION Soncorkonf   | ION              | mV (ION)         |
| 1011-361301800   | mV (ION)         | ION              |
| ORP-Sensorkopf   | mV (ORP)         | -                |

### Bedienung über die Tastatur

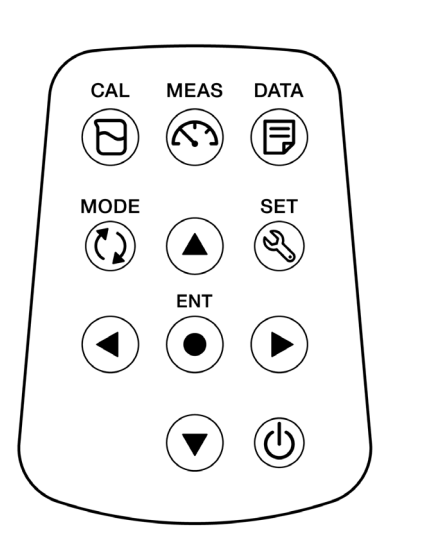

| Tastatur | Name                     | Funktion                                                                                                    |  |
|----------|--------------------------|----------------------------------------------------------------------------------------------------|--|
|          | KAL-Taste                | Wechselt vom Messmodus in den Kalibriermodus.                                                                                 |  |
|          | MESS-Taste               | Wechselt den Betriebsmodus zum Messmodus.                                                                                     |  |
|          | DATEN-Taste              | Wechselt vom Messmodus in den Datenmodus.                                                                                     |  |
|          | MODUS-<br>Taste          | Ändert im Messmodus die Messparameter.                                                                                        |  |
|          | SET-Taste                | Wechselt zum Einstellungsmodus des Messgeräts und des angeschlossenen Sensors.                                                |  |
|          | EINGABE-<br>Taste        | Legt die Auswahl oder Einstellung fest. Speichert im<br>Messmodus Daten und bestätigt im Kalibriermodus den<br>Kalibrierwert. |  |
|          | NACH OBEN-<br>Taste      |                                                                                                    |  |
|          | NACH<br>UNTEN-Taste      |                                                                                                    |  |
|          | NACH<br>LINKS-Taste      | Verschiebt den Fokusbereich und wechselt das Fenster.                                                                         |  |
|          | NACH<br>RECHTS-<br>Taste |                                                                                                    |  |
|          | NETZ-Taste               | Schaltet das Gerät ein/aus.                                                                                                   |  |

# **Grundlegende Bedienung**

In diesem Abschnitt werden die grundlegenden Funktionen der einzelnen Komponenten des tragbaren Wasserqualitätsmessgeräts der Serie LAQUA WQ-300 beschrieben.

### Einschalten des Geräts

#### Einsetzen der Batterien

Dieses Gerät wird mit Batterien betrieben. Sie können AA-Alkalibatterien oder wiederaufladbare AA-Ni-MH-Akkus verwenden. Führen Sie zum Einsetzen der Batterien in das Gerät die folgenden Schritte durch.

- 1. Schrauben Sie die Batterieabdeckung auf der Rückseite des Geräts gegen den Uhrzeigersinn ab, um diese zu entriegeln.
- 2. Entfernen Sie die Batterieabdeckung, und setzen Sie die Batterien ein.
- 3. Bringen Sie die Batterieabdeckung wieder an.

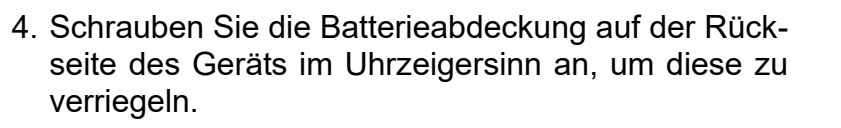

#### Hinweis

- · Schließen Sie die Batterien nicht kurz.
- · Beachten Sie die im Batteriefach angegebene Polarität.
- Entnehmen Sie die Batterien, wenn diese leer sind, oder wenn das Gerät über einen längeren Zeitraum nicht verwendet wurde.
- Stellen Sie sicher, dass jeweils zwei identische Batterien des angegebenen Typs verwendet werden.
- · Verwenden Sie keine neue Batterie gemeinsam mit einer gebrauchten Batterie.
- Wenn Sie Ni-MH-Akkus verwenden, verwenden Sie keinen vollständig geladenen Akku gemeinsam mit einem unzureichend aufgeladenen Akku.
- Der SD-Speicher befindet sich unterhalb des Batteriefachs. Um diesen zu entnehmen, muss zunächst die Batterie entnommen werden

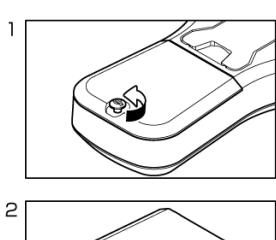

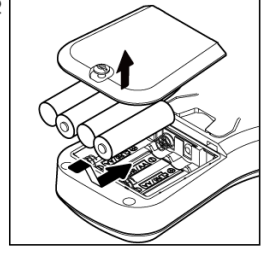

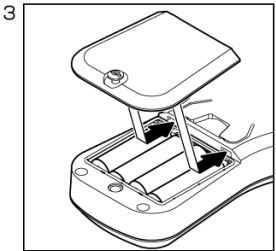

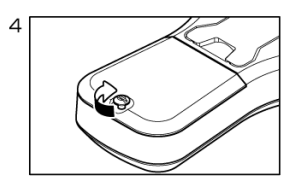

### ■ Verwenden der externen Stromversorgung

Die Micro-USB-Schnittstelle kann für die externe Stromversorgung verwendet werden. Die Akkus können nicht aufgeladen werden. Das Gerät wird nicht mit einer externen 5-V-USB-Batterie geliefert.

Das Gerät kann optional mit einem an der Micro-USB-Buchse angeschlossenen Netzteil (nicht im Lieferumfang enthalten) versorgt werden. Verwenden Sie eine externe Batterie, die für eine 5-V-USB-Batterie geeignet ist. Zum Anschließen ist ein geeignetes USB-Kabel mit einem Micro-USB-Stecker erforderlich. Der Energiesparmodus wird nur aufgehoben, wenn eine externe Stromversorgung verwendet wird.

\*Energiesparmodus: Wenn die Stromversorgung ausschließlich über den Akku erfolgt, wird die Bildschirmhelligkeit automatisch auf "1" gesetzt, wenn für einen Zeitraum von mehr als einer Minute keine Taste bedient wird. Wenn eine Taste gedrückt wird, kehrt der Bildschirm zur festgelegten Bildschirmhelligkeit zurück.

Wenn das Gerät über die externe Stromversorgung versorgt wird, werden die Batterien nicht verwendet. Auf dem Bildschirm wird das Symbol sollt angezeigt.

#### Vorsicht

Stellen Sie sicher, dass das Netzteil nicht mit Flüssigkeit in Berührung kommt.

### Anschließen von Sensoren

Um eine Kalibrierung/Messung durchzuführen, müssen die für die Messparameter geeigneten Sensoren verwendet werden. Im Folgenden sind die empfohlenen Sensoren für die verschiedene Proben aufgeführt. Führen Sie die folgenden Schritte durch, um den Sensor ordnungsgemäß am Gerät anzuschließen

| Messelement   | Sensorkopf oder Sensor                                | Sensorpatrone oder -elektrode                            |
|---------------|-------------------------------------------------------|----------------------------------------------------------|
| pH-Wert       | pH-Sensorkopf (300PH-2, -5)                           | pH-Sensorpatrone (300-P-C)                               |
| Leitfähigkeit | EL-Sensorkopf (300-C-2, -5)                           | 4-Zellen-EL-Sensorpatrone<br>(300-4C-C)                  |
| ION           | ION-Sensorkopf (300-I-2)<br>und BNC-Adapter (300-BNC) | Ionenselektive Elektrode<br>(65XXS-10C-Serie, 5002S-10C) |
| ORP           | ORP-Sensorkopf (300-O-2)<br>und BNC-Adapter (300-BNC) | ORP-Elektrode (9300-10D)                                 |
| GS            | GS-Sensor (300-D-2, -5)                               | •                                                        |

Richten Sie den Pfeil auf dem Sensorstecker an der Nut des Messgerätesteckers aus, und schließen Sie ihn an. Es spielt keine Rolle, ob Sie den Stecker eines beliebigen Messelements am des Messgeräts anschließen.

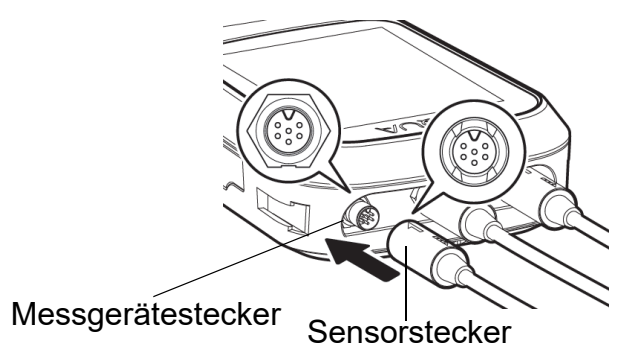

### Betriebsmodus

Sie können je nach Verwendungszweck vier verfügbare Betriebsmodi auswählen.

| Anzeige                                                                                                    | Name              | Funktion                                                                                |  |  |
|----------------------------------------------------------------------------------------------------|-------------------|-----------------------------------------------------------------------------------------|--|--|
| 20 мгг. 2010: 10::00     чин       Em SMPLE-1     25.0°с       PH     7.00 рн       COND     1413 μ3/ста       EM ©     25.0°с       COND     1413 μ3/ста       EM ©     25.0°с       DO     8.266 mg/L       Measurement | Messmodus         | Zeigt den Messwert an.<br>Prüft die Kalibrierungsdaten und den<br>Sensorstatus.         |  |  |
| 20: Jen 2019: 10:30 000<br>Chi Calibration<br>Exil<br>Chi Calibration<br>25.0℃<br>Chi<br>Chi<br>Calibration                                                                                                    | Kalibriermodus    | Führt eine Kalibrierung durch.                                                          |  |  |
| 28 Jan 2018 10:30 400<br>Data<br>Data Clear ><br>Data Log OFF =<br>Printing OFF ><br>Wireless Data Transfer >                                                                                                    | Datenmodus        | Erstellt, löscht und erfasst Daten und führt die<br>Druckeinrichtung durch.             |  |  |
| 26 Jan 2019 10:30<br>Ch1 Setup ><br>Cartridge Info. ><br>General Setup ><br>Set                                                                                                    | Einrichtungsmodus | Führt verschiedene Einrichtungsfunktionen<br>durch und bestätigt die Einrichtungsdaten. |  |  |

Hinweis

• Wenn der gemessene Wert unterhalb des Anzeigebereichs liegt, wird in den Messmodi pH, mV, ORP, Aufl und Temperatur "Unterhalb" angezeigt.

· Wenn der gemessene Wert über dem Anzeigebereich liegt, wird in allen Messmodi "Oberhalb" angezeigt.

### Ändern des Messparameters

Der Messparameter des fokussierten Kanals kann durch Drücken der Taste () geändert werden.

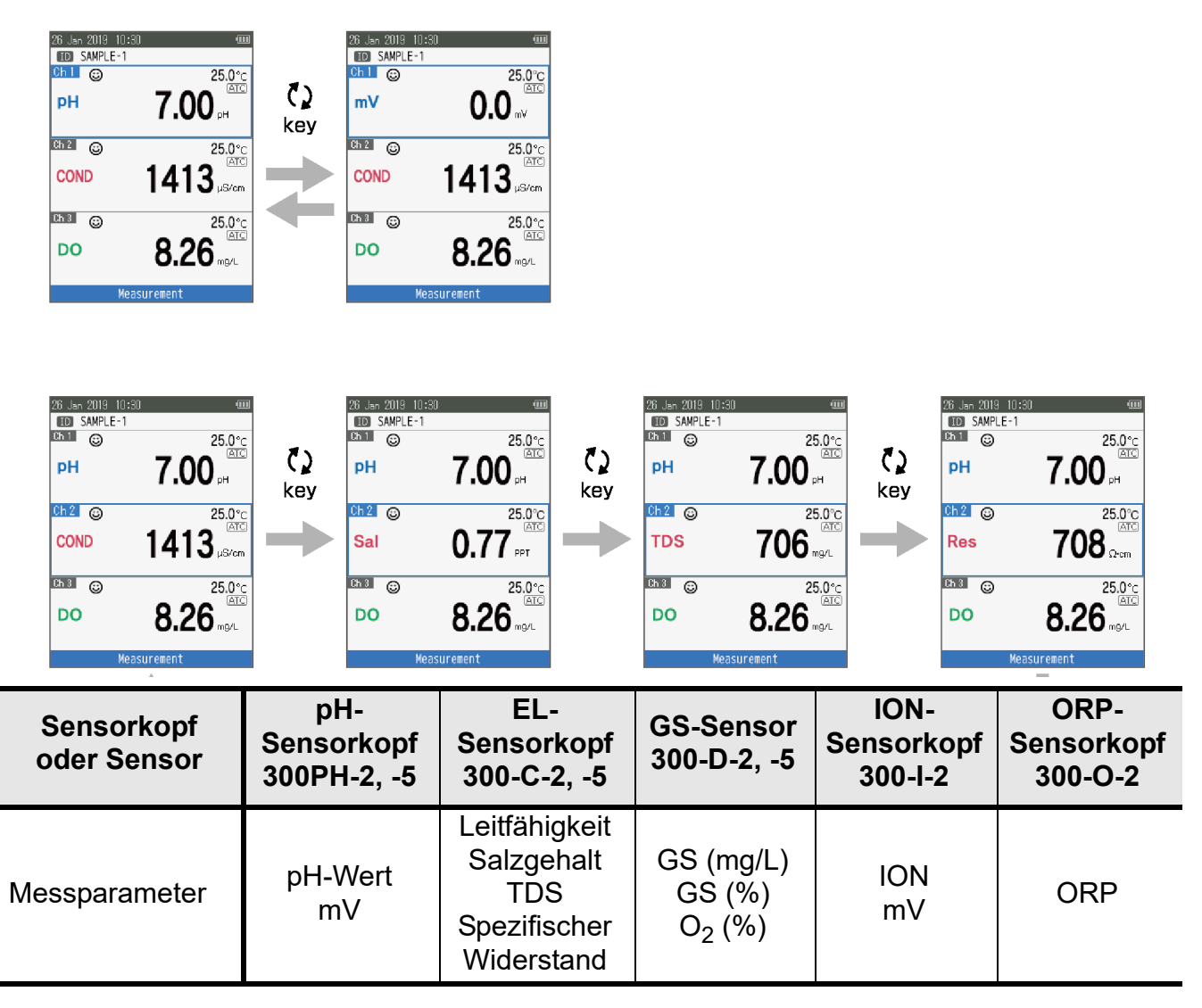

### **Andern der Vergrößerung der Messwertanzeige**

Im Messmodus kann die Messwertanzeige des fokussierten Kanals durch Drücken der Taste ◀ vergrößert werden. (Die Funktion ist nicht verfügbar, wenn nur ein Kanal verwendet wird.)

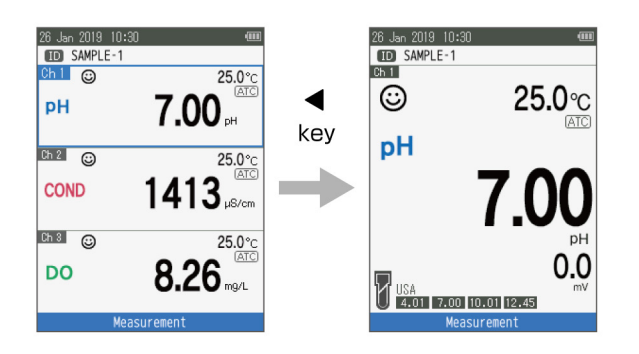

### Anzeigen der Kalibrierungsdaten

Im fokussierten Kanal des Messmodus können die Kalibrierungsdaten der einzelnen Sensoren durch Drücken der Taste ▶ angezeigt werden.

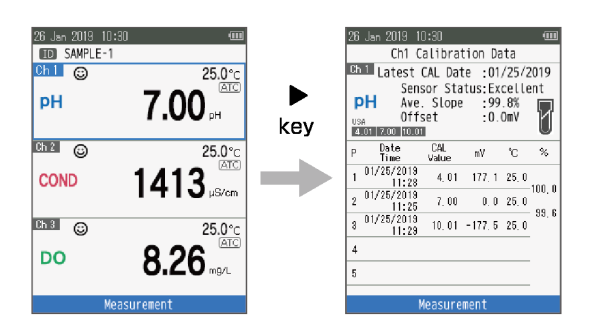

In der fokussierten ID des Messmodus kann der Sensorzustand der einzelnen Sensoren durch Drücken der Taste ▶ angezeigt werden.

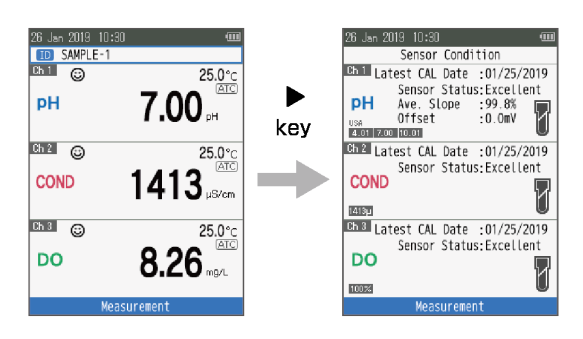

| Sensorstatus-      | pH-Sensorkopf<br>300PH  | EL-<br>Sensorkopf<br>300-C    | GS-Sensor<br>300-D          | ION-<br>Sensorkopf<br>300-I |
|--------------------|-------------------------|-------------------------------|-----------------------------|-----------------------------|
| Gymbol             | Durchschnitt<br>Anstieg | Durchschnitt<br>Zellkonstante | Versatz<br>(Membranzustand) | Durchschnitt<br>Anstieg     |
| Ausge-<br>zeichnet | 95,0 $\sim$ 105,0 %     | Innerhalb von<br>±10 %        | Innerhalb von ±14,9         | > 90,0 %                    |
| Sehr gut           | 85,0 $\sim$ 94,9%       | Innerhalb von<br>±20%         | Innerhalb von ±19,9         | $80,0\sim 89,9\%$           |
| Gut 🗍              | 80,0 ~ 84,9%            | Innerhalb von<br>±30%         | Innerhalb von ±25,0         | 50,0 $\sim$ 79,9%           |

# Kalibrierung

In diesem Abschnitt wird die grundlegende Kalibriermethode für die einzelnen Messparameter für die LAQUA WQ-300-Serie sowie die Sensoren (Sensorkopf und Sensorpatrone angeschlossen) oder Elektroden (ionenselektive Elektrode und BNC-Adapter angeschlossen) beschrieben.

### pH-Kalibrierung

Für präzise pH-Messungen ist eine Kalibrierung erforderlich. Um die pH-Kalibrierung durchzuführen, befolgen Sie das folgende Verfahren.

### Vorbereitung

- Reinigen Sie den pH-Sensor mit DI-Wasser (deionisiert), und wischen Sie ihn mit Seidenpapier ab.
- · Schalten Sie das Messgerät ein, und schließen Sie den pH-Sensor an.
- · Bereiten Sie die für die Kalibrierung erforderliche Pufferlösung vor.
- · Legen Sie im pH-Messmodus den Fokusbereich fest.
- Tauchen Sie den pH-Sensor mindestens 3 cm tief in die Pufferlösung.

#### Hinweis

· Führen Sie eine Zweipunktkalibrierung mit folgenden Werten durch:

pH 7,00 und 4,01 für saure Proben

- pH 7,00 und 10,01 für alkalische Proben
- Führen Sie eine Dreipunktkalibrierung mit pH 7,00, 4,01 und 10,01 durch, wenn Sie sich über den zu erwartenden pH-Wert der Probe nicht sicher sind. Es wird empfohlen, zunächst mit pH 7,00 zu kalibrieren.
- In der Standardeinstellung ist die Puffergruppe auf USA gesetzt. Wenn Sie zu NIST, DIN oder Benutzerdefiniert wechseln möchten, finden Sie weitere Informationen unter "Puffergruppe" auf seite 37.

\_\_\_\_ Tipp \_\_

Um eine laufende Kalibrierung zu einem beliebigen Zeitpunkt abzubrechen, drücken Sie auf die Taste (3).

#### Kalibrierung

- 1. Drücken Sie auf die Taste 🔄, nachdem Sie den pH-Sensor in die Pufferlösung getaucht haben.
- 2. Das Messgerät beginnt, verschiedene Kalibrierungswerte zu prüfen. Hierbei blinkt auf der Anzeige ③.
- \* Drücken Sie in der Puffereinstellung für die BENUTZERDEFINIERTE Kalibrierung auf die Taste 🌯, und stellen Sie anschließend den Kalibrierungswert ein.
- 3. Warten Sie auf ②, um zu stabilisieren (stabiler Kalibrierungswert).
- 4. Drücken Sie auf die Taste ●, um die Kalibrierungsdaten zu bestätigen.
- 5. Auf dem Messgerät wird **FERTIG** angezeigt, um auf den Abschluss des pH-Kalibrierverfahrens hinzuweisen.
- 6. Wechseln Sie zum Messfenster. Wiederholen Sie für die zweite Kalibrierung das Kalibrierungsverfahren unter 1.

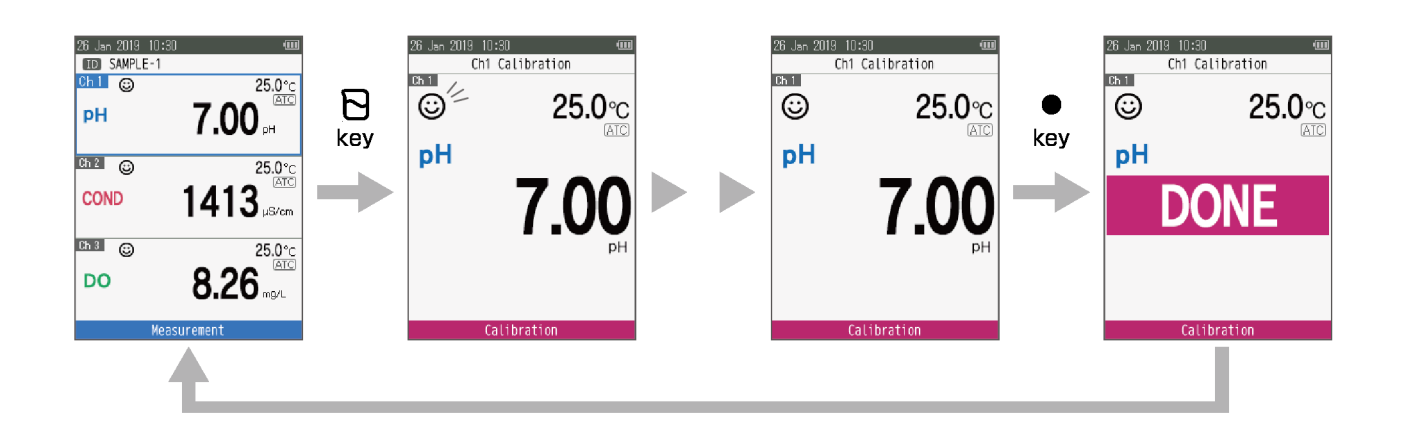

\_\_\_\_ Tipp .

Die aktuellen Kalibrierungsdaten finden Sie unter "Anzeigen der Kalibrierungsdaten" auf seite 11.

### EL-Kalibrierung

Für präzise Messungen der elektrischen Leitfähigkeit ist eine Kalibrierung erforderlich. Um die Leitfähigkeitskalibrierung durchzuführen, befolgen Sie das folgende Verfahren:

### Vorbereitung

- Reinigen Sie den EL-Sensor mit DI-Wasser (deionisiert), und wischen Sie ihn mit Seidenpapier ab.
- $\cdot$  Schalten Sie das Messgerät ein, und schließen Sie den EL-Sensor an.
- · Bereiten Sie die für die Kalibrierung erforderliche Standardlösung vor.
- · Legen Sie im EL-Messmodus den Fokusbereich fest.
- Tauchen Sie den EL-Sensor mindestens 3 cm tief in die Pufferlösung.

#### Hinweis

- Salzgehalt, TDS und spezifischer Widerstand einer Probenlösung werden anhand des gemessenen Leitfähigkeitswerts berechnet.
- Informationen zu manuellen Kalibrierungsmethoden finden Sie unter "Zellkonstante" auf seite 38.

#### \_\_\_\_ Tipp \_\_\_

- Für eine zweite oder Mehrpunktkalibrierung reinigen Sie den EL-Sensor mit DI-Wasser, und führen Sie dasselbe Verfahren durch.
- Wenn Sie eine Mehrpunktkalibrierung durchführen, kalibrieren Sie zunächst anhand der niedrigsten Leitfähigkeit und gehen anschließend zu höheren Leitfähigkeitswerten über. Dadurch werden Kreuzkontaminationen minimiert.
- Um eine laufende Kalibrierung zu einem beliebigen Zeitpunkt abzubrechen, drücken Sie auf die Taste ♂3.

#### Kalibrierung

- 1. Drücken Sie auf die Taste 🔁, nachdem Sie den EL-Sensor in die Standardlösung getaucht haben.
- 2. Das Messgerät beginnt, verschiedene Kalibrierungswerte zu prüfen. Hierbei blinkt auf der Anzeige ©.
- \* Drücken Sie in der Puffereinstellung für die BENUTZERDEFINIERTE Kalibrierung auf die Taste , und stellen Sie anschließend den Kalibrierungswert ein.
- 3. Warten Sie auf ②, um zu stabilisieren (stabiler Kalibrierungswert).
- 4. Drücken Sie auf die Taste ●, um die Kalibrierungsdaten zu bestätigen.
- 5. Auf dem Messgerät wird **FERTIG** angezeigt, um auf den Abschluss des Kalibrierverfahrens für die Leitfähigkeit hinzuweisen.
- 6. Wechseln Sie zum Messfenster. Wiederholen Sie für die zweite Kalibrierung das Kalibrierungsverfahren unter 1.

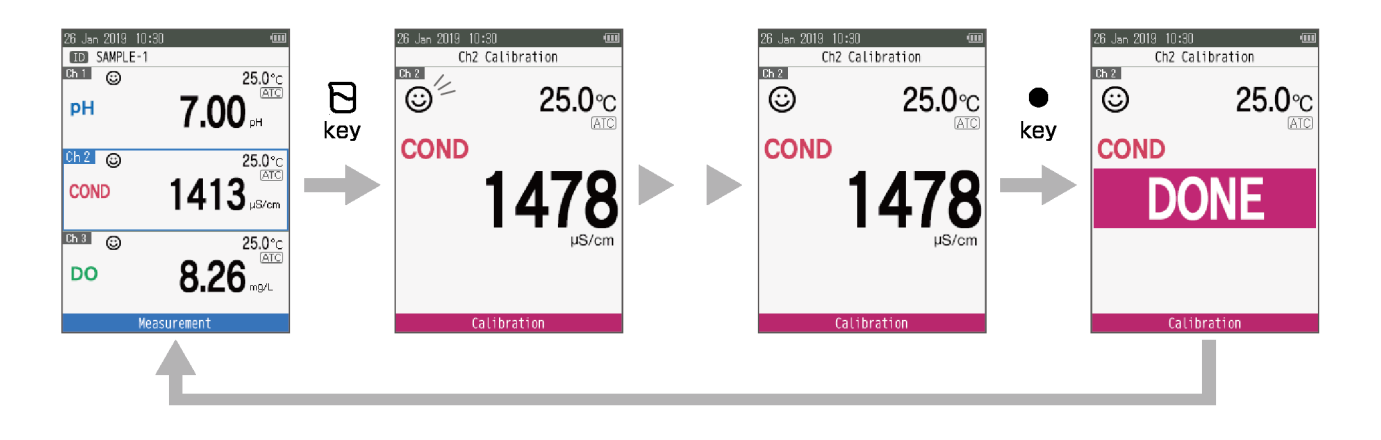

### Salzgehalt-Kalibrierung

Für präzise Salzgehaltsmessungen ist eine Kalibrierung erforderlich. Um die Salzgehaltskalibrierung durchzuführen, befolgen Sie das folgende Verfahren:

### Vorbereitung

- Reinigen Sie den EL-Sensor mit DI-Wasser (deionisiert), und wischen Sie ihn mit Seidenpapier ab.
- $\cdot$  Schalten Sie das Messgerät ein, und schließen Sie den EL-Sensor an.
- $\cdot$  Bereiten Sie die für die Kalibrierung erforderliche Standardlösung vor.
- $\cdot$  Legen Sie im EL-Messmodus den Fokusbereich fest.
- · Drücken Sie auf die Taste  $\langle \rangle$ , um das Messgerät im Sal-Modus zu halten.
- Tauchen Sie den EL-Sensor mindestens 3 cm tief in die Pufferlösung.

#### Hinweis

 Stellen Sie vor der Salzgehaltskalibrierung die erforderliche Salzgehaltsmethode ein. Bei den tragbaren Wasserqualitätsmessgeräten der Serie LAQUA WQ-300 sind folgende Salzgehaltsmethoden verfügbar:

**NaCl** (nichtlineare Salzgehaltskurve)

Meerwasser (Practical Salinity Scale 1978 UNESCO)

• Weitere Informationen zum Festlegen der gewünschte Salzgehaltsmethode finden Sie unter "Sal-Typ" auf seite 39.

\_\_\_\_ Tipp .

Um eine laufende Kalibrierung zu einem beliebigen Zeitpunkt abzubrechen, drücken Sie auf die Taste **(**).

#### Kalibrierung

- 1. Drücken Sie auf die Taste 🔁, nachdem Sie den EL-Sensor in die Standardlösung getaucht haben.
- 2. Das Messgerät beginnt, die Stabilität der Kalibrierungswerte zu prüfen. Hierbei blinkt auf der Anzeige ©.
- 3. Warten Sie auf O, um zu stabilisieren (stabiler Kalibrierungswert).
- 4. Drücken Sie auf die Taste 🖏, und stellen Sie anschließend den Kalibrierungswert für den Salzgehalt ein.
- 5. Drücken Sie auf die Taste ●, um die Kalibrierungsdaten zu bestätigen.
- 6. Auf dem Messgerät wird **FERTIG** angezeigt, um auf den Abschluss des Kalibrierverfahrens hinzuweisen.
- 7. Wechseln Sie zum Messfenster.

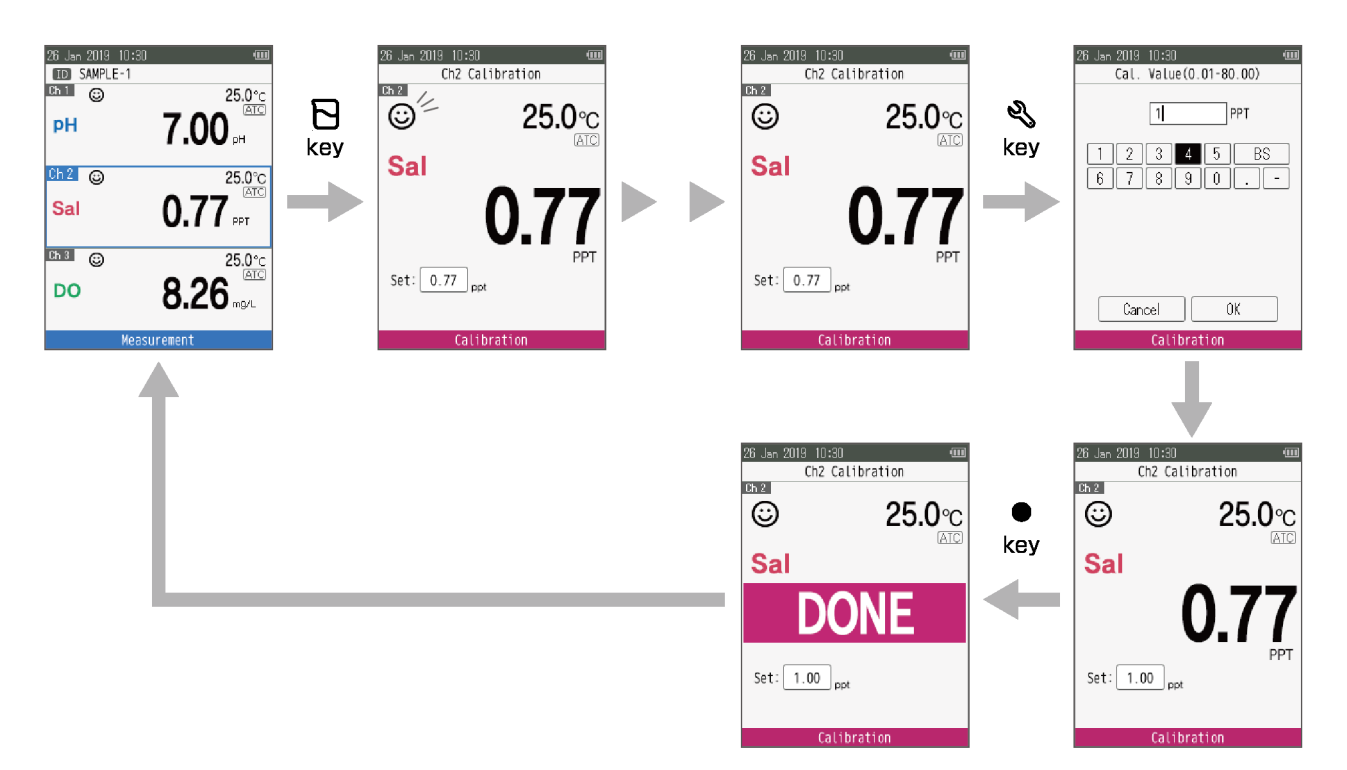

### GS-Kalibrierung

Für präzise GS-Messungen ist eine Kalibrierung erforderlich. Das GS-Messgerät kann in zwei Kalibrierungsmodi kalibriert werden:

- · GS-Konzentrationsmodus (mg/L)
- · GS-Sättigungsmodus (%)

Um die GS-Kalibrierung durchzuführen, befolgen Sie das folgende Verfahren:

#### Vorbereitung

- Reinigen Sie die Membran an der Spitze des GS-Sensors mit DI-Wasser (deionisiert), und wischen Sie sie mit Seidenpapier ab.
- · Schalten Sie das Messgerät ein, und schließen Sie den GS-Sensor an.
- · Legen Sie im GS-Messmodus den Fokusbereich fest.
- Drücken Sie auf die Taste (), um das Messgerät im GS-Konzentrations- (mg/L) oder GS-Sättigungsmodus (%) zu halten.

#### Hinweis

- Für die Kalibrierung in wasserdampfgesättigter Luft mit einer Kalibrierflasche oder in luftgesättigtem Wasser sind hohe Kalibrierungen [100 %] verfügbar.
- · Der Schwamm in der Kalibrierflasche muss feucht sein.
- Bereiten Sie eine Kalibrierlösung mit niedrigem Gehalt [0 %] vor, indem Sie 2 g Natriumsulfit (Na2SO3) zu 1.000 ml entionisiertem Wasser hinzufügen und die Mischung bis zur vollständigen Auflösung rühren.

\_\_\_\_ Tipp \_\_

Um eine laufende Kalibrierung zu einem beliebigen Zeitpunkt abzubrechen, drücken Sie auf die Taste (3).

#### Kalibrierung

- Drücken Sie auf die Taste . Das Messgerät beginnt, verschiedene Kalibrierungswerte zu prüfen. Hierbei blinkt auf der Anzeige .
   \*Wechseln Sie in den Kalibriermodus "Hoch [100 %]" und "Niedrig [0 %]", indem Sie die im GS-Kalibriermodus auf die Taste .
- 2. Warten Sie auf ②, um zu stabilisieren (stabiler Kalibrierungswert).
- 3. Drücken Sie auf die Taste ●, um die Kalibrierungsdaten zu bestätigen.
- 4. Auf dem Messgerät wird **FERTIG** angezeigt, um auf den Abschluss des GS-Kalibrierverfahrens hinzuweisen.
- 5. Wechseln Sie zum Messfenster. Wiederholen Sie für die zweite Kalibrierung das Kalibrierungsverfahren unter 1.

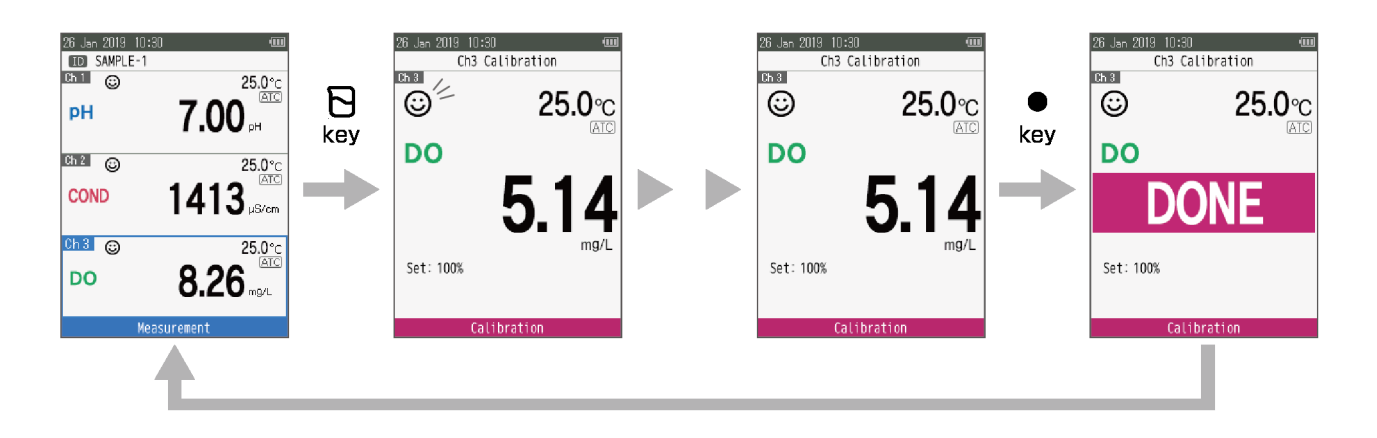

### ION-Kalibrierung

Für präzise ION-Messungen ist eine Kalibrierung erforderlich. Um die ION-Kalibrierung durchzuführen, befolgen Sie das folgende Verfahren:

### Vorbereitung

- Reinigen Sie den Sensor mit DI-Wasser (deionisiert), und wischen Sie ihn mit Seidenpapier ab.
- $\cdot$  Schalten Sie das Messgerät ein, und schließen Sie den Sensor an.
- · Bereiten Sie die für die Kalibrierung erforderliche Standardlösung vor.
- · Drücken Sie auf die Taste  $\blacktriangle$   $\bigtriangledown$ , um den Fokusbereich im ION-Messmodus beizubehalten.
- Tauchen Sie den Sensor mindestens 3 cm tief in die Standardlösung.

#### Hinweis

 Legen Sie vor der ION-Kalibrierung die erforderliche ION-Art fest. Bei den tragbaren Wasserqualitätsmessgeräten der Serie LAQUA WQ-300 sind folgende ION-Arten verfügbar:

K<sup>+</sup>, Ca<sup>2+</sup>, F<sup>-</sup>, NO<sub>3</sub><sup>-</sup>, Cl<sup>-</sup>, NH<sub>3</sub> und Benutzerdefiniert (Ionenwertigkeit: +1, +2, -1, -2)
Weitere Informationen zum Festlegen von ION-Arten finden Sie unter "ION-Einrichtung" auf seite 41.

#### \_ Tipp \_

- Für eine zweite oder Mehrpunktkalibrierung reinigen Sie den ION-Sensor mit DI-Wasser, und führen Sie dasselbe Verfahren durch.
- Wenn Sie eine Mehrpunktkalibrierung durchführen, kalibrieren Sie zunächst anhand der niedrigsten Konzentration und gehen anschließend zu höheren Ionenwerten über. Dadurch werden Kreuzkontaminationen minimiert.
- Um eine laufende Kalibrierung zu einem beliebigen Zeitpunkt abzubrechen, drücken Sie auf die Taste 𝔅.

#### Kalibrierung

- 1. Drücken Sie auf die Taste 🕞, nachdem Sie den Sensor in die Standardlösung getaucht haben.
- 2. Das Messgerät beginnt, die Stabilität der Kalibrierungswerte zu prüfen. Hierbei blinkt auf der Anzeige ©.
- 3. Warten Sie auf O, um zu stabilisieren (stabiler Kalibrierungswert).
- 4. Drücken Sie auf die Taste 🖏, und stellen Sie anschließend den Kalibrierungswert ein.
- 5. Drücken Sie auf die Taste ●, um die Kalibrierungsdaten zu bestätigen.
- 6. Auf dem Messgerät wird **FERTIG** angezeigt, um auf den Abschluss des Kalibrierverfahrens hinzuweisen.
- 7. Wechseln Sie zum Messfenster.

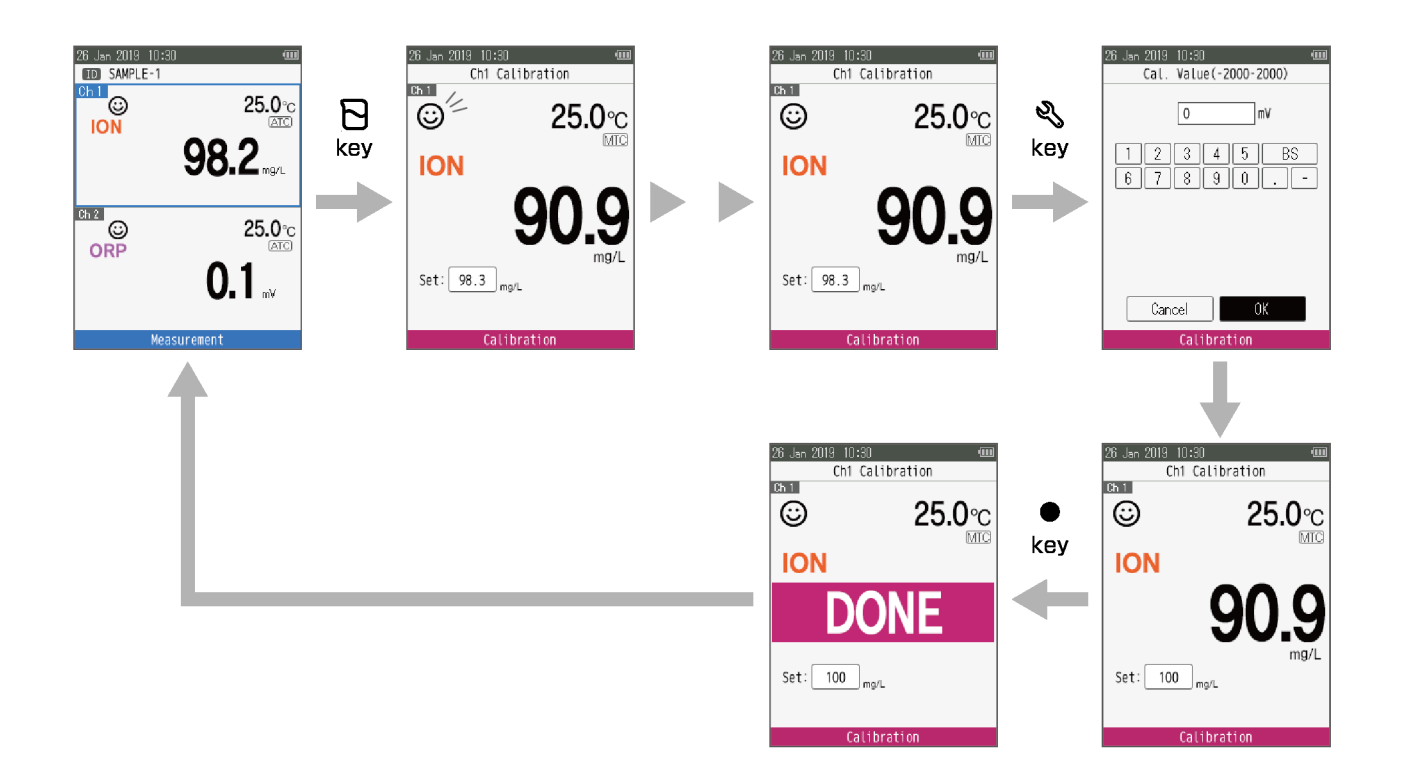

### ORP-Kalibrierung

Für präzise ORP-Messungen ist eine Kalibrierung erforderlich. Um die Salzgehaltskalibrierung durchzuführen, befolgen Sie das folgende Verfahren:

#### Vorbereitung

- Reinigen Sie den Sensor mit DI-Wasser (deionisiert), und wischen Sie ihn mit Seidenpapier ab.
- $\cdot$  Schalten Sie das Messgerät ein, und schließen Sie den ORP-Sensor an.
- · Bereiten Sie die für die Kalibrierung erforderliche Standardlösung vor.
- · Legen Sie im ORP-Messmodus den Fokusbereich fest.
- Tauchen Sie den Sensor mindestens 3 cm tief in die Standardlösung.

\_\_\_\_ Tipp \_

Um eine laufende Kalibrierung zu einem beliebigen Zeitpunkt abzubrechen, drücken Sie auf die Taste  $\mathcal{K}$ .
#### Kalibrierung

- 1. Drücken Sie auf die Taste 🕞, nachdem Sie den Sensor in die Standardlösung getaucht haben.
- 2. Das Messgerät beginnt, die Stabilität der Kalibrierungswerte zu prüfen. Hierbei blinkt auf der Anzeige ©.
- 3. Warten Sie auf ②, um zu stabilisieren (stabiler Kalibrierungswert).
- 4. Drücken Sie auf die Taste 🖏, und stellen Sie anschließend den ORP-Kalibrierungswert ein.
- 5. Drücken Sie auf die Taste ●, um die Kalibrierungsdaten zu bestätigen.
- 6. Auf dem Messgerät wird **FERTIG** angezeigt, um auf den Abschluss des Kalibrierverfahrens hinzuweisen.
- 7. Wechseln Sie zum Messfenster.

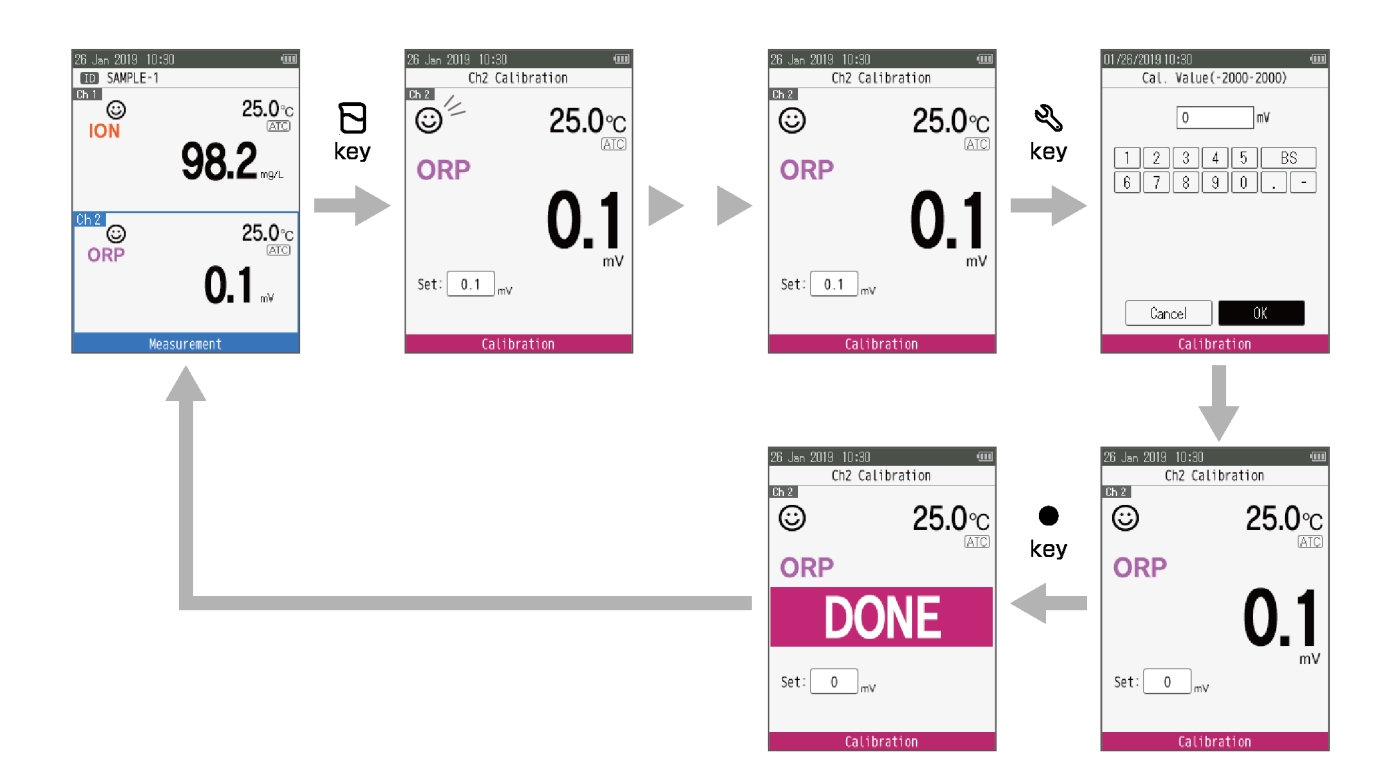

#### Temperaturkalibrierung

Für eine präzise Übereinstimmung von Sensor und Messgerät ist eine Temperaturkalibrierung erforderlich. Überprüfen Sie den Temperaturmesswert. Wenn dieser zulässig ist, ist keine Temperaturkalibrierung erforderlich. Wenn Sie eine Kalibrierung vornehmen müssen, befolgen Sie das im Folgenden beschriebene Verfahren:

#### • Vorbereitung

- Reinigen Sie den Sensor mit DI-Wasser (deionisiert), und wischen Sie ihn mit Seidenpapier ab.
- · Schalten Sie das Messgerät ein, und schließen Sie den Sensor an.
- · Bereiten Sie die für die Kalibrierung erforderliche Standardlösung vor.
- · Legen Sie den Fokusbereich für den Messmodus fest, für den die Temperatur erforderlich ist.
- Tauchen Sie den Sensor mindestens 3 cm tief in die Standardlösung.
- · Warten Sie 5 Minuten, um eine Temperaturstabilität zu gewährleisten.

#### Hinweis

- · In der einzigen ATK-Einstellung ist eine Temperaturkalibrierung verfügbar.
- Die Temperaturkalibrierung muss mit einer Lösung mit bekannter Temperatur oder mithilfe eines kalibrierten Thermometers erfolgen.

\_\_\_\_ Tipp .

Um eine laufende Kalibrierung zu einem beliebigen Zeitpunkt abzubrechen, drücken Sie auf die Taste (3).

#### Kalibrierung

- 1. Drücken Sie auf die Taste 🕞, nachdem Sie den Sensor in die Standardlösung getaucht haben.
- 2. Drücken Sie die auf die Taste (), um in den Temperaturkalibrierungsmodus zu wechseln. Auf dem Messgerät wird der gemessene Temperaturwert angezeigt.
- 3. Drücken Sie auf die Taste ▲ ▼, um den Kalibrierungswert einzustellen.
- 4. Drücken Sie auf die Taste ●, um die Kalibrierungsdaten zu bestätigen.
- 5. Auf dem Messgerät wird **FERTIG** angezeigt, um auf den Abschluss des Temperaturkalibrierverfahrens hinzuweisen.
- 6. Wechseln Sie zum Messfenster.

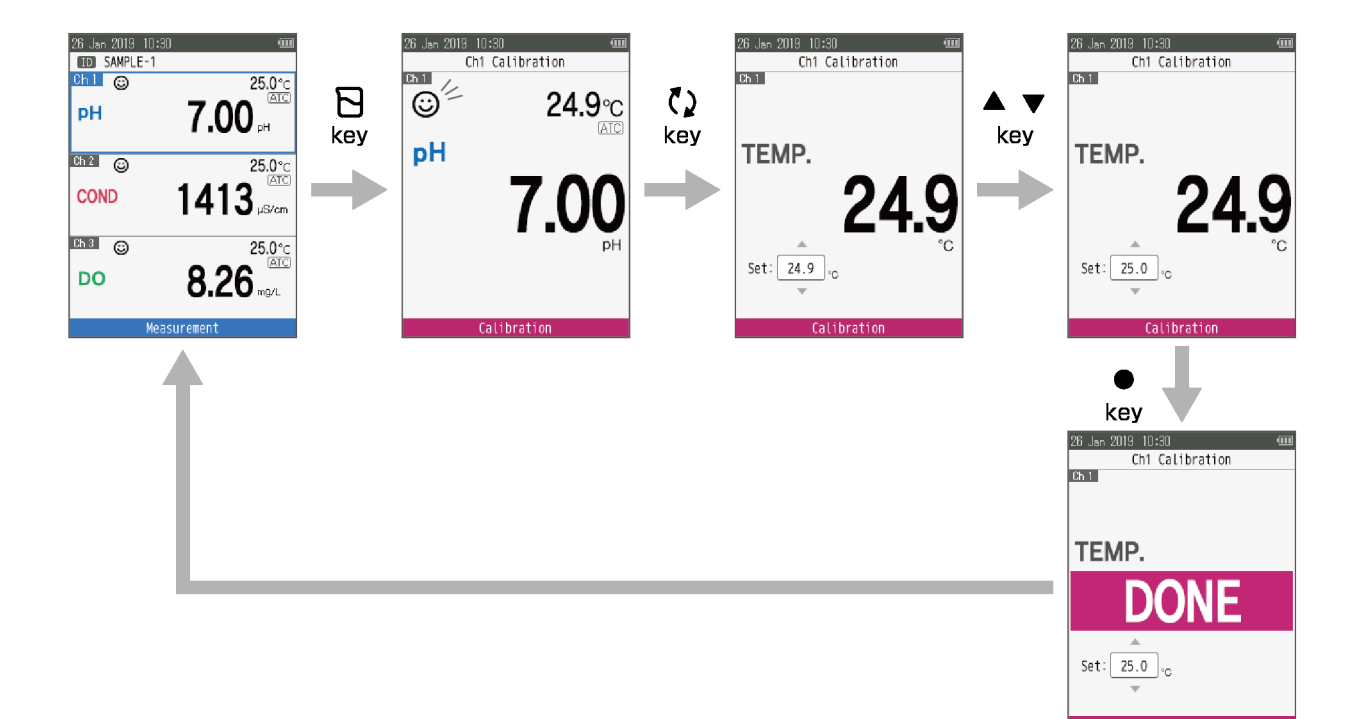

### Automatische Mehrfachkalibrierung

Die automatische Mehrfachkalibrierung ist für pH-, EL- und GS-Sensoren in der automatischen Kalibrierungseinstellung verfügbar. Wenn Sie eine Kalibrierung vornehmen müssen, befolgen Sie das im Folgenden beschriebene Verfahren:

#### • Vorbereitung

- Reinigen Sie den Sensor mit DI-Wasser (deionisiert), und wischen Sie ihn mit Seidenpapier ab.
- $\cdot$  Schalten Sie das Messgerät ein, und schließen Sie die Sensoren an.
- · Bereiten Sie die für die einzelnen Kalibrierungen erforderliche Standardlösung vor.
- · Legen Sie in der ID den Fokusbereich fest .
- Tauchen Sie den Sensor mindestens 3 cm tief in die Standardlösung.

#### Hinweis

- Die automatische Mehrfachkalibrierung ist für pH- und EL-Sensoren in der benutzerdefinierten Kalibrierungseinstellung verfügbar.
- Die automatische Mehrfachkalibrierung ist nicht für ION- und ORP-Sensoren verfügbar, da es sich um eine rein benutzerdefinierte Kalibrierungseinstellung handelt.
- Die GS-Kalibrierung ist als automatische Mehrfachkalibrierung nur mit hoher Konzentration [100 %] verfügbar.

\_\_\_\_ Tipp \_\_

Um eine laufende Kalibrierung zu einem beliebigen Zeitpunkt abzubrechen, drücken Sie auf die Taste (3).

#### Kalibrierung

- 1. Drücken Sie auf die Taste 🕞, nachdem Sie die Sensoren in die Standardlösung getaucht haben.
- 2. Das Messgerät beginnt, verschiedene Kalibrierungswerte zu prüfen. Hierbei blinkt auf der Anzeige ©.
- 3. Warten Sie auf ②, um zu stabilisieren (stabiler Kalibrierungswert).
- 4. Drücken Sie auf die Taste ●, um die Kalibrierungsdaten zu speichern.
- 5. Auf dem Messgerät wird **FERTIG** angezeigt, um auf den Abschluss des Kalibrierverfahrens hinzuweisen.
- 6. Das Gerät wechselt zum Messfenster.

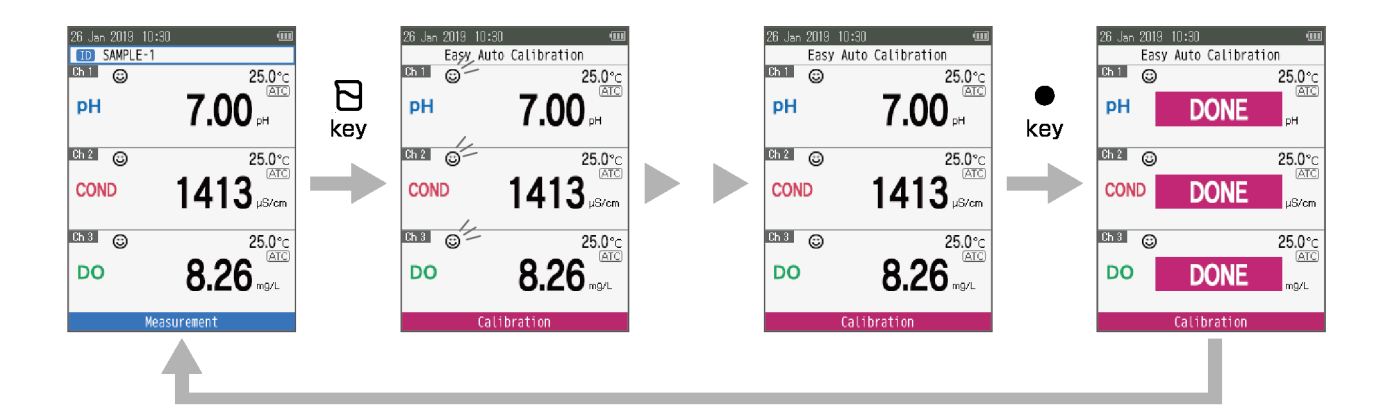

# Messen

In diesem Abschnitt wird die grundlegende Messmethode für die einzelnen Messparameter für die LAQUA WQ-300-Serie sowie die Sensoren (Sensorkopf und Sensorpatrone angeschlossen) oder Elektroden (ionenselektive Elektrode und BNC-Adapter angeschlossen) beschrieben.

#### Messen

Im Messmodus kann die Messung durch das Eintauchen des Sensors in die Probe durchgeführt werden.

#### Vorbereitung

- · Legen Sie die Messungsart fest: Automatisches Stabilisieren (Standardeinstellung), Automatisches Halten und Echtzeitmessung (siehe "Stabilitätsmodus" auf seite 35).
- Legen Sie die Stabilitätskriterien fest: siehe "Automatisches Speichern/Drucken" auf seite 35.
- Weitere Informationen zur Datenerfassungsfunktion finden Sie unter "Datenprotokoll" auf seite 30.
- Tauchen Sie den pH-Sensor mindestens 3 cm tief in die Pufferlösung.

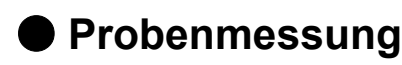

- 1. Reinigen Sie den Sensor mit DI-Wasser (deionisiert), und wischen Sie ihn mit Seidenpapier ab.
- Öffnen Sie die Öffnung zum Austauschen der Flüssigkeit, wenn diese an der Elektrode vorhanden ist. (Nur ionenselektive Elektrode und ORP-Elektrode)

Damit die interne Lösung in die Standardlösung fließen kann, muss die interne Öffnung zum Austauschen der Flüssigkeit geöffnet werden.

 Tauchen Sie den Sensor oder die Elektrode mindestens 3 cm tief in die Standardlösung.
 Beachten Sie vor dem Messen der Probe "Kalibrierung" auf seite 12.

# Daten

In diesem Abschnitt wird die grundlegende Methode für das Speichern und Übertragen von Daten mit den tragbaren Wasserqualitätsmessgeräten der Serie LAQUA WQ-300 beschrieben.

### Datenspeicherung

Bei den tragbaren Wasserqualitätsmessgeräten der Serie LAQUA WQ-300 können die vom Gerät gemessenen Daten auf dem internen Gerätespeicher gespeichert werden.

Um die gemessenen Daten zu speichern, drücken Sie auf die Taste ●, um die angezeigten Daten zu speichern.

Die Daten können in festgelegten Zeitintervallen automatisch gespeichert werden. Wenn diese Funktion verwendet wird, ist die Einstellung für das automatische Ausschalten unzulässig. Wenn während der Datenaufzeichnung die Batterieleistung nachlässt, werden die Daten solange gespeichert, bis die Batterie leer ist. Tauschen Sie die Batterie aus, und überprüfen Sie die Daten.

Weitere Informationen zu dieser Funktion finden Sie unter "Datenprotokoll" auf seite 30.

Hinweis

- Wenn die Datenspeichergrenze 10.000 erreicht, weist eine Fehlermeldung auf zu viele Speicherdaten hin.
- Übertragen Sie in einem solchen Fall die erforderlichen Daten auf einen Computer, und löschen Sie die Daten vom internen Speicher des Geräts.

## Anzeige von Daten

Die Bildschirmanzeige der gespeicherten Messdaten gestaltet sich folgendermaßen.

| ID der gespeicherten<br>Daten | 26 Jan 2019 10:<br>ID_ SAMPLE-1<br>Ch 1<br>PH | 80 (************************************ | —Datum der gespeicherten<br>Daten |
|-------------------------------|-----------------------------------------------|------------------------------------------|-----------------------------------|
|                               | COND                                          | 25.0°C<br>ATC<br>µS/cm                   |                                   |
|                               | <sup>Ch 3</sup> 😁                             | 25.0°c                                   |                                   |
| Seriennummer der              | DO                                            | 8.26                                     | Letzte Auftragsdatennummer        |
| gespeicherten Daten -         | Data No.00025                                 | [00001/00025]                            | —/Gesamtzahl der Auswahlelemente  |

\_ Tipp \_

We chseln Sie im Datenfester schnell zur Datennummer, indem Sie die Taste  $\blacktriangle \nabla$  gedrückt halten.

#### Datenverwaltung

Um gespeicherte Daten anzuzeigen und zu löschen sowie die Datenerfassung einzustellen, drücken Sie auf die Taste 🗐.

Verschieben Sie im Datenmodus den Fokus mit der Taste ▲ ▼, wählen Sie die Datenansicht oder das Löschen von Daten aus, und drücken Sie auf die Taste ●.

ParameterElement oder<br/>EinstellungenFunktionDatenansichtAlleZeigt alle gespeicherten Daten an.DatumDatumZeigt die gespeicherten Daten für das jeweils<br/>ausgewählte Datum an.Daten löschenIDZeigt die gespeicherten Daten der einzelnen IDsan.DatumLöscht nur die zuletzt gespeicherten Daten.

| Daten löschen Neueste Daten   |                          | Löscht nur die zuletzt gespeicherten Daten.                                                                                                    |
|-------------------------------|--------------------------|----------------------------------------------------------------------------------------------------|
|                               | Datum                    | Löscht alle an einem Datum gespeicherten Daten.                                                                                                    |
|                               | ID                       | Löscht alle für eine ID gespeicherten Daten.                                                                                                    |
|                               | Alle                     | Löscht alle gespeicherten Daten auf einmal.                                                                                                    |
| Datenprotokoll                | <b>0 (AUS)</b> - 3.600 s | Speichern Sie die Messdaten im Messgerät anhand<br>der für das Datenerfassungsintervall eingegebenen<br>Zeit.                                                                                                    |
| Drucken                       | · <b>AUS</b><br>· EIN    | Aktivieren Sie diese Funktion, um die Daten<br>auszudrucken, wenn der Drucker an das Messgerät<br>angeschlossen ist.                                                                                                    |
| Drahtlose<br>Datenübertragung |                          | Übertragen Sie die gespeicherten Daten auf einen<br>Computer, auf dem die Anwendungssoftware<br>FlashAir <sup>™*1</sup> oder ein Webbrowser (http://flashair/)<br>ausgeführt wird.<br>Wählen Sie diesen Parameter aus. Da eine<br>drahtlose Verbindung möglich ist, wählen Sie auf<br>dem Gerät, zu dem die Daten übertragen werden<br>sollen, "flashair_ "aus.<br>*Das Standardkennwort für die drahtlose LAN-<br>Verbindung lautet "12345678".<br>Die für die einzelnen Kanäle gespeicherten Daten<br>werden im CSV-Datenformat unter "Benutzer/<br>MESS/K" gespeichert.<br>Kopieren Sie die Daten auf das angeschlossene<br>Gerät.<br>**Um Batteriestrom zu sparen, beenden Sie diese<br>Funktion sofort nach der Datenübertragung. |

\*1 ... FlashAir<sup>™</sup> ist ein Warenzeichen der Toshiba Corporation.

#### Datenübertragung zum Computer

Schließen Sie das Messgerät mit dem Mikro-USB-Stecker und dem USB-Kabel an einen Computer an, um die gespeicherten Daten auf diesen zu übertragen. Wenn Sie Daten vom Messgerät zu einem Computer übertragen müssen, befolgen Sie das im Folgenden beschriebene Verfahren:

Für die drahtlose Datenübertragung siehe "Drahtlose Datenübertragung" auf seite 30

#### • Vorbereitung

Bereiten Sie das USB-A-zu-Mikro-USB (B)-Schnittstellenkabel vor.

Hinweis \_

Sie können das USB-A-auf-Mikro-USB (B)-Kabel nicht nur für die Stromversorgung verwenden. Verwenden Sie es zudem für die Datenübertragung.

#### Datenübertragung zum Computer

- 1. Schalten Sie das Messgerät gegebenenfalls aus.
- 2. Öffnen Sie die Abdeckung für den Mikro-USB- und Druckeranschluss.
- 3. Schließen Sie das USB-Kabel zuerst an das Messgerät und anschließend an den Computer an.
- 4. Schalten Sie die Stromversorgung des Messgeräts ein.
- 5. Wählen Sie "OK" aus, und drücken Sie auf die Taste ●, wenn das Bestätigungsdialogfeld für die Verbindung im MSK-Modus (Massenspeicherklasse) angezeigt wird.
- Die für die einzelnen Kanäle gespeicherten Daten werden auf dem Computer im CSV-Datenformat unter "Benutzer/MESS/K" gespeichert. Kopieren Sie die Daten im Benutzerordner des Messgeräts, und fügen Sie sie auf dem Computer ein.
   \*Die Dateien im Ordner "Benutzer" sollten lediglich kopiert, nicht jedoch gelöscht oder bearbeitet werden. Die Daten können verloren gehen.

\_ Tipp \_

Während der USB-Kommunikation ist das Messgerät nicht staub- und wasserdicht. Es ist lediglich dann staub- und wasserdicht, wenn die Abdeckungen ordnungsgemäß angebracht wurden.

#### • Trennen vom Computer

- 1. Um Datenverluste zu vermeiden, entfernen Sie das USB-Kabel. Beachten Sie hierzu das Verfahren zum sicheren Entfernen von Hardware für Ihren Computer.
- 2. Entfernen Sie das USB-Kabel vom Messgerät.
- 3. Schließen Sie die Abdeckung für den Mikro-USB- und Druckeranschluss.

#### Drucken von Daten

Der auf dem Messgerät angezeigte Messwert, die gespeicherten Daten und die Kalibrierungsdaten können ausgedruckt werden. Wenn Sie in den Fenstern mit den Messwerten und gespeicherten Daten auf die Taste ● drücken, wird der Druckvorgang gestartet. Verbinden Sie die den jeweiligen Drucker und das Messgerät vorab mit dem entsprechenden Druckerkabel. Drucken Sie während der Verwendung der Datenprotokollierung nicht im Messmodus.

\_ Tipp \_

Wenn der Stabilitätsmodus auf "Automatisch Halten" gesetzt ist, und automatisches Speichern/Drucken aktiviert wurde, werden die Daten automatisch gespeichert, nachdem der Messwert festgelegt wurde. Bei Verwendung eines Druckers werden diese zudem automatisch gedruckt. Siehe "Automatisches Speichern/Drucken" und "Stabilitätsmodus" auf seite 35.

Druckerformat - Messdaten und gespeicherte Daten

| Element                  | Daten (Beispiel)        |          |  |  |
|--------------------------|-------------------------|----------|--|--|
| Datum                    | 2019/01/26              |          |  |  |
| Uhrzeit                  | 10:30                   |          |  |  |
| Sensor                   | 300-X-X-X               |          |  |  |
| SN                       | 123                     |          |  |  |
| ID                       | Muster01                | Muster01 |  |  |
| [Messparameter<br>]      | [Messwert][Einheit]     |          |  |  |
| [Untermesspara<br>meter] | [Messwert][Einheit]     |          |  |  |
| Temperatur               | 25,0 [ °C /°F][ATK/MTK] |          |  |  |
| SalKoeff.                | 0,0 PPT                 | *Nur GS  |  |  |
| Baro-Koeff.              | 101,3 kPa               | *Nur GS  |  |  |
| Benutzername             |                         |          |  |  |
| Signatur                 |                         |          |  |  |

| Element                        | Daten (Beispiel)                                                               |                                     |  |
|--------------------------------|--------------------------------------------------------------------------------|-------------------------------------|--|
| Sensor                         | 300-X-2                                                                        |                                     |  |
| SN                             | 123                                                                            |                                     |  |
| Patrone<br>*GS: Membran        | 300-X-C                                                                        |                                     |  |
| SN                             | 123                                                                            |                                     |  |
| ION-Arten                      | ION                                                                            | *Nur ION                            |  |
| ION-Wertigkeit                 | +1                                                                             | *Nur ION (ION-Art-Einstellung: ION) |  |
| Koeff. Wert                    | 1,005                                                                          | *Nur Sal                            |  |
| Sensorstatus                   | Ausgezeichnet                                                                  | *Nur pH, LEITF, GS, ION             |  |
| Ho. Koeff.                     | 0.1                                                                            | *Nur GS                             |  |
| Nied. Koeff.                   | 0.1                                                                            | *Nur GS                             |  |
| Versatz                        | 0,5 mV                                                                         | *Nur pH, ION                        |  |
| Anstieg                        |                                                                                | *Nur pH, ION                        |  |
| Zelle                          |                                                                                | *Nur LEITF                          |  |
| [KalBereich]                   | [KalErgebnis]                                                                  | *Nur pH, LEITF, ION                 |  |
| Durchschnittlich<br>er Anstieg | 99,7 %                                                                         | *Nur pH, ION                        |  |
| Kalibrierungsdat<br>en         |                                                                                |                                     |  |
| Datum                          | 2019/01/26                                                                     |                                     |  |
| Uhrzeit                        | 10:30                                                                          |                                     |  |
| KalWert<br>[KalWert]           | [Messwert oder Zellkoeff.] (beliebige Kalibrierung)<br>25,0 [ °C /°F][ATK/MTK] |                                     |  |
| Baro Koeff.                    | 101,3 kPa *Nur GS                                                              |                                     |  |
| Rohwert                        | [Messwert] *Nur ORP<br>25,0 [ ℃ /°F][ATK/MTK]                                  |                                     |  |
| Benutzername                   |                                                                                |                                     |  |
| Signatur                       |                                                                                |                                     |  |

Druckerformat - Kalibrierungsdaten

# Einrichtung

In diesem Abschnitt werden alle Einrichtungsfunktionen für die einzelnen Messparameter für die tragbaren Wasserqualitätsmessgeräte der Serie LAQUA WQ-300 beschrieben.

## ID-Einrichtung

Abhängig vom Zweck der Messung kann eine individuell erstellte ID ausgewählt werden. Stellen Sie im Messmodus den Fokusbereich für die ID, ein und drücken Sie die Taste ◀.

| Parameter         | Einzelheiten                                                                                       |
|-------------------|----------------------------------------------------------------------------------------------------|
| ID auswählen      | Wählen Sie die registrierte ID aus.<br>Standardwert: leer                                          |
| Neue ID erstellen | Geben Sie im alphanumerischen Eingabefenster eine ID ein (bis zu acht Zeichen und bis zu 100 IDs). |
| ID löschen        | Löschen Sie die registrierte ID.                                                                   |

## Allgemeine Einrichtung

Sie können für das Messgerät geeignete Einstellungen vornehmen. Verschieben Sie im Messmodus den Fokusbereich der ID, ein und drücken Sie die Taste

| Parameter                                                             | Einstellungen                                                                             | Einzelheiten                                                                                                    |
|-----------------------------------------------------------------------|-------------------------------------------------------------------------------------------|----------------------------------------------------------------------------------------------------|
| System-Einrichtung                                                    | Siehe "System-<br>Einrichtung" auf<br>seite 36                                            | In der System-Einrichtung können Sie die<br>Einstellungen für das Messgerät anpassen.                                                                                                    |
|                                                                       | <ul> <li>Automatische<br/>Stabilisierung</li> </ul>                                       | Automatische Stabilisierung : Wenn der gemessene<br>pH-Wert nicht die Stabilitätsbedingung *1 erfüllt, wird<br>der feste Wert übernommen. Wenn der gemessene<br>Wert wieder die Stabilitätsbedingung erfüllt, wird der<br>Messwert festgelegt. |
| Stabilitätsmodus                                                      | <ul> <li>Automatisches<br/>Halten</li> </ul>                                              | Automatisches Halten : Drücken Sie die Taste <b>(</b> ),<br>um den festen Messwert zu übernehmen. Wenn der<br>gemessene Wert wieder die Stabilitätsbedingung <sup>*1</sup><br>erfüllt, wird der Messwert festgelegt.                           |
|                                                                       | • Echtzeit                                                                                | Echtzeit : Messen des Momentanwerts ohne Halten des gemessenen Werts.                                                                                                    |
| Automatisches<br>Speichern/Drucken<br>*Nur<br>Automatisches<br>Halten | · EIN<br>· <b>AUS</b>                                                                     | Die Daten werden automatisch gespeichert,<br>nachdem der Messwert festgelegt wurde. Bei<br>Verwendung eines Druckers werden diese zudem<br>automatisch gedruckt.                                                                               |
| Stabilitätskriterien*1                                                | <ul> <li>Langsam</li> <li>Mittel</li> <li>Schnell</li> </ul>                              | Die Messwertschwankung über 10 Sekunden ist<br>geringer als die Kriterien der im Folgenden<br>angeführten Liste <sup>*1</sup> , und die Temperaturschwankung<br>beträgt weniger als 2,0 °C.                                                    |
| Systeminfo.                                                           | <ul> <li>Messgerät</li> <li>Ch1-Sensor</li> <li>Ch2-Sensor</li> <li>Ch3-Sensor</li> </ul> | Wählen Sie diesen Modus aus, um den<br>Modellnamen und die Seriennummer des<br>Messgeräts oder der jeweils ausgewählten<br>Sensoren anzuzeigen.                                                                                                |

Die Standardeinstellungen werden fett angezeigt.

\*1 ... Im Folgenden finden Sie die Kriterien für die Stabilitätsbeurteilung bei Messungen mit automatischer Stabilisierung sowie automatischem Halten. Die Messwertschwankung über 10 Sekunden ist geringer als die Kriterien der im Folgenden angeführten Liste, und die Temperaturschwankung beträgt weniger als 2,0 °C.

| Parameter      | Langsam                           | Mittel                            | Schnell                           |
|----------------|-----------------------------------|-----------------------------------|-----------------------------------|
| pH-Wert        | 0,005 pH (0,3 mV)                 | 0,015 pH (1,0 mV)                 | 0,05 pH (3,0 mV)                  |
| LEITF,TDS,Aufl | Min. Anzeigestellen:<br>1 Stellen | Min. Anzeigestellen:<br>3 Stellen | Min. Anzeigestellen:<br>5 Stellen |
| Sal            | 0,3 PPT (0,030 %)                 | 1,00 PPT (0,100 % )               | 3,00 PPT (0,300 %)                |
| GS             | 0,05 mg/L (0,5 %)                 | 0,1 mg/L (1,0 %)                  | 0,2 mg/L (2,0 %)                  |
| O <sub>2</sub> | 0.1 %                             | 0.2 %                             | 0.4 %                             |
| ION, ORP       | 0,3 mV                            | 1,0 mV                            | 3,0 mV                            |

## System-Einrichtung

| Parameter                                     | Einstellungen                                                                                                    | Einzelheiten                                                                                                    |  |
|-----------------------------------------------|----------------------------------------------------------------------------------------------------|----------------------------------------------------------------------------------------------------|--|
| Sprache                                       | <ul> <li>Deutsch</li> <li>Japanisch</li> <li>Französisch</li> <li>Deutsch</li> <li>Spanisch</li> <li>Portugiesisch</li> <li>Chinesisch</li> </ul> | Stellen Sie die Sprache ein, die für das Messgerät verwendet<br>werden soll.                                                                                                    |  |
|                                               |                                                                                                    | Wählen Sie das Datumsformat in der Datumseinstellung aus.                                                                                                    |  |
|                                               | • TTMMJJJJJ                                                                                                    | TT/MM/JJJJ: Tag/Monat/Jahr                                                                                                    |  |
| Datumsformat                                  | • MMTTJJJJ                                                                                                    | MM/TT/JJJJ: Monat/Tag/Jahr                                                                                                    |  |
|                                               | · JJJJMMTT                                                                                                    | JJJJ/MM/TT: Jahr/Monat/Tag                                                                                                    |  |
|                                               | · TTMMMJJJJ                                                                                                    | Tag Monat (3 Zeichen) Jahr                                                                                                    |  |
| Datum/Uhrzeit                                 |                                                                                                    | Stellen Sie das Datum und die Uhrzeit ein, um die Werte für<br>Jahr, Monat, Tag, Stunde und Minute auszuwählen.                                                                                                    |  |
| Temp. Einheit                                 | • <b>° C</b><br>• ° F                                                                                                    | Stellen Sie die für den Probentemperaturwert angezeigten<br>Einheiten ein.                                                                                                    |  |
| Signalton                                     | · <b>EIN</b><br>· AUS                                                                                                    | Schalten Sie den akustischen Signalton aus, der bei jedem<br>Drücken einer Messtaste ertönt.                                                                                                    |  |
| Helligkeit                                    | 1, 2, <b>3</b> , 4, 5                                                                                                    | Stellen Sie den Anzeigekontrast höher oder niedriger ein, um<br>die Anzeige für unterschiedliche Lichtverhältnisse zu<br>optimieren.                                                                                                    |  |
| Sensor-LED                                    | • <b>EIN</b><br>• AUS                                                                                                    | Schalten Sie die Sensor-LED ein, um den Stabilitätszustand<br>auf der Sensorkopfseite anzuzeigen. (Wenn "Echtzeit"<br>ausgewählt wurde, erlischt die Sensor-LED unabhängig von<br>dieser Einstellung.)                                                                                                    |  |
| Automatisches<br>Ausschalten                  | 0 (AUS) - 60 m<br>Standardwert:<br><b>30</b> m                                                                                                    | Aktivieren Sie diese Funktion, damit das Messgerät<br>automatisch ausgeschaltet wird, wenn im angegebenen<br>Zeitraum keine Tasten gedrückt wurden. Diese Funktion ist<br>nicht aktiv, wenn die Datenprotokollierung ausgewählt<br>wurde.                                                                                                    |  |
| SD-Format                                     |                                                                                                    | Wählen Sie diesen Modus aus, um die SD-Karte zu<br>initialisieren, oder um alle gespeicherten Messdaten zu<br>löschen.                                                                                                    |  |
| Software-<br>Aktualisierung                   | <ul> <li>Messgerät</li> <li>Ch1-Sensor</li> <li>Ch2-Sensor</li> <li>Ch3-Sensor</li> </ul>                                                         | Wählen Sie diesen Modus aus, um die Software des<br>Messgeräts oder der jeweils angeschlossenen Sensoren zu<br>aktualisieren.<br>*Dieser Parameter ist nur bei USB-Stromversorgung sowie<br>einer Batteriekapazität von mehr als 20 % aktiv.                                                                                                    |  |
| Zurücksetzen<br>auf<br>Werkseinstellu<br>ngen | <ul> <li>Messgerät</li> <li>Ch1-Sensor</li> <li>Ch2-Sensor</li> <li>Ch3-Sensor</li> </ul>                                                         | Wählen Sie diesen Modus aus, um alle<br>Einstellungsparameter des Messgeräts oder der<br>ausgewählten Sensoren zurückzusetzen, und um die auf<br>dem Messgerät gespeicherten Daten sowie die<br>Kalibrierungsdaten der jeweils ausgewählten Sensoren zu<br>löschen.<br>Einige Einstellungsparameter werden beibehalten:<br>pH-Sensor-Patrone: Puffergruppe<br>EL-Sensor-Patrone: Zellkonstante und Einheit |  |

## ■ pH-Einrichtung

Wenn der pH-Sensorkopf an das Messgerät angeschlossen ist, können für das Messen und Kalibrieren geeignete Einstellungen vorgenommen werden. Verschieben Sie im Messmodus den Fokus unter dem Menüpunkt "pH-Messung", und drücken Sie die Taste S.

| Parameter                               | Einstellungen                                     | Einzelheiten                                                                                                    |
|-----------------------------------------|---------------------------------------------------|----------------------------------------------------------------------------------------------------|
| pH-Einrichtung                          |                                                   | In der pH-Einrichtung können Sie die<br>Einstellungen für den pH-Sensorkopf anpassen.                                                      |
| pH-Auflösung                            | • <b>0,01</b><br>• 0,001                          | Legen Sie die Auflösung des pH-Messwerts fest.                                                                                             |
|                                         |                                                   | Stellen Sie den Puffertyp für die automatische Puffererkennung bei pH-Kalibrierungen ein.                                                  |
|                                         | · USA                                             | USA: 1,68, 4,01, 7,00, 10,01 und 12,45 bei 25° C                                                                                           |
|                                         | · DIN <sup>*1</sup>                               | DIN: 3,06, 4,65, 6,79, 9,23 und 12,75 bei 25° C                                                                                            |
| Puffergruppe                            | · NIST                                            | NIST: 1,68, 4,01, 6,86, 9,18 und 12,45 bei 25° C                                                                                           |
|                                         | • NIST10                                          | NIST10: 1,68, 4,01, 6,86, 10,01 und 12,45 bei<br>25° C                                                                                     |
|                                         | <ul> <li>BENUTZERDEFI<br/>NIERT</li> </ul>        | BENUTZERDEFINIERT: Verwenden Sie einen eigenen Kalibrierungswert.                                                                          |
| KAL-Alarm                               | <b>0 (AUS)</b> - 400 Tage                         | Legen Sie das Kalibrierungsintervall in Tagen fest.                                                                                        |
| Tomp Tup                                | · ATK                                             | ATK (Automatische Temperaturkompensation):<br>Das Gerät erfasst die Lösungstemperatur mit dem<br>angeschlossenen Temperatursensor.         |
| тетпр. тур                              | • MTK                                             | MTK (Manuelle Temperaturkompensation): Das<br>Gerät führt anhand der eingegebenen Temperatur<br>eine Temperaturkompensation durch.         |
| Temperatur<br>(Nur MTK-<br>Einrichtung) | 0,0-100,0 °C<br>Standardwert:<br><b>25,0</b> °C   | Verwenden Sie einen benutzerdefinierten<br>Temperaturwert, wenn der Temperaturtyp MTK<br>aktiviert wurde.                                  |
| KAL-Daten<br>löschen                    |                                                   | Löschen Sie die Kalibrierungsdaten.                                                                                                    |
| Patroneninfo.                           |                                                   | Verwenden Sie die Patroneninformationen, um<br>die Messgeräteinstellungen des Modells und die<br>SN der pH-Sensorpatrone zu aktualisieren. |
| Modell                                  |                                                   | Geben Sie im alphanumerischen Eingabefenster<br>einen Modellnamen ein (bis zu zehn Zeichen).                                               |
| SN                                      |                                                   | Geben Sie im alphanumerischen Eingabefenster eine Seriennummer ein (bis zu zehn Zeichen).                                                  |
| Allgemeine<br>Einrichtung               | Siehe "Allgemeine<br>Einrichtung" auf<br>seite 35 | Verwenden Sie die allgemeine Einrichtung, um die Einstellungen für das Messgerät anzupassen.                                               |

Die Standardeinstellungen werden fett angezeigt.

\*1: DIN19267

# ■ LEITF-, TDS-, Sal-Einrichtung

Wenn der EL-Sensorkopf an das Messgerät angeschlossen ist, können für das Messen und Kalibrieren geeignete Einstellungen vorgenommen werden. Verschieben Sie im Messmodus den Fokus unter dem Menüpunkt "EL-Messung", und drücken Sie die Taste S.

|                   | Parameter                                                                                                    | Einstellungen                                                   | Einzelheiten                                                                                                    |
|-------------------|----------------------------------------------------------------------------------------------------|-----------------------------------------------------------------|----------------------------------------------------------------------------------------------------|
| LEITF-Einrichtung |                                                                                                    |                                                                 | Verwenden Sie die LEITF-Einrichtung, um die<br>Einstellungen für den EL-Sensorkopf<br>anzupassen.                                                                                                    |
|                   | Zellkonstante 4-Zellen-<br>Standardwert:<br><b>1,720</b> × 0,1 cm <sup>-1</sup><br>2-Zellen-<br>Standard: <b>1,000</b> ×<br>0,1 cm <sup>-1</sup> |                                                                 | Geben Sie den Nennwert der Zellkonstante für die<br>EL-Sensorpatrone ein.                                                                                                    |
|                   | RefTemp.                                                                                                    | 15-30 °C<br>Standardwert:<br><b>25</b> °C                       | Geben Sie den Temperaturkoeffizienten ein, der<br>beim Einstellen der linearen<br>Temperaturkompensation verwendet wird.                                                                                    |
|                   | Temp. Koeff.                                                                                                    | 0,00 (AUS) -<br>10,00 %/°C<br>Standardwert:<br><b>2,00</b> %/°C | Legen Sie die Referenztemperatur für<br>temperaturkompensierte Messungen fest. Die<br>Messwerte werden auf die festgelegte<br>Referenztemperatur eingestellt, wenn die<br>Temperaturkompensation aktiv ist. |
| -                 | Тетр. Тур                                                                                                    | • <b>АТК</b><br>• МТК                                           | ATK (Automatische Temperaturkompensation):<br>Das Gerät erfasst die Lösungstemperatur mit dem<br>angeschlossenen Temperatursensor.<br>MTK (Manuelle Temperaturkompensation): Das                            |
|                   |                                                                                                    | WITT                                                            | Gerät führt anhand der eingegebenen Temperatur<br>eine Temperaturkompensation durch.                                                                                                    |
|                   | Temperatur<br>(Nur MTK-<br>Einrichtung)                                                                                                    | 0,0-100,0 °C<br>Standardwert:<br><b>25,0</b> °C                 | Verwenden Sie einen benutzerdefinierten<br>Temperaturwert, wenn der Temperaturtyp MTK<br>aktiviert wurde.                                                                                                   |
|                   | Einheit                                                                                                    | · <b>S/cm</b><br>· S/m                                          | Legen Sie die Einheit für den<br>Leitfähigkeitsmesswert fest.                                                                                                    |
|                   |                                                                                                    | · Auto                                                          | Auto: Verwenden Sie die automatische<br>Standardlösungserkennung.                                                                                                    |
|                   |                                                                                                    | <ul> <li>Benutzerdefiniert</li> </ul>                           | Benutzerdefiniert: Verwenden Sie einen eigenen<br>Kalibrierungswert.                                                                                                    |
|                   | KAL-Daten<br>löschen                                                                                                    |                                                                 | Löschen Sie die Kalibrierungsdaten.                                                                                                    |

| Devenueter                | Finatallumanan                                       |                                                                                                    |
|---------------------------|------------------------------------------------------|----------------------------------------------------------------------------------------------------|
| Parameter                 | Einstellungen                                        | Einzeineiten                                                                                                    |
| TDS-Einrichtung           |                                                      | Verwenden Sie die TDS-Einrichtung, um die<br>Einstellungen für den EL-Sensorkopf<br>anzupassen.                                            |
|                           | · Linear                                             | <ul> <li>Linearer Faktor mit einstellbarem Faktor von<br/>0,40 bis 1,00</li> </ul>                                                         |
| Faktortyp                 | · 442                                                | <ul> <li>Myron L 442: Gilt f ür nat ürliches Wasser (40 %<br/>Natriumsulfat, 40 % Natriumkarbonat, 20 %<br/>Natriumchlorid)</li> </ul>     |
|                           | · EN27888                                            | <ul> <li>Europäischer Umweltstandard</li> </ul>                                                                                            |
|                           | · NaCl                                               | NaCl-Salzgehaltskurve                                                                                                    |
| Wert des<br>Faktors       | 0,40-10,0<br>Standardwert:<br><b>0,50</b>            | Geben Sie den Faktorwert ein, der verwendet<br>werden soll, wenn die Einstellung "Faktortyp<br>Linear" aktiviert wurde.                    |
| Einheit                   | • <b>mg/L</b><br>• ppm                               | Legen Sie die Einheit für den TDS-Messwert fest.                                                                                           |
| Sal-Einrichtung           |                                                      | Verwenden Sie die Sal-Einrichtung, um die<br>Einstellungen für den EL-Sensorkopf<br>anzupassen.                                            |
| Einheit                   | • <b>PPT</b><br>• %                                  | Legen Sie die Einheit für den Salzgehalt-<br>Messwert fest.<br>*PPT (Parts Per Thousand, Promille)                                         |
|                           |                                                      | Legen Sie die Art der Salzgehaltsmessung fest.                                                                                             |
| Sal-Typ                   | · NaCl                                               | NaCI: Kompensation durch NaCI-Konzentration                                                                                                |
| Gartyp                    | • Meerwasser                                         | Meerwasser: Kompensation anhand der Practical Salinity Scale (UNESCO 1978)                                                                 |
| KAL-Daten<br>löschen      |                                                      | Löschen Sie die Kalibrierungsdaten.                                                                                                    |
| Zelltyp                   | <ul><li>• 4-Zellen</li><li>• 2-Zellen</li></ul>      | Legen Sie den den Typ der EL-Sensorpatrone als auf 4-Zellen oder 2-Zellen fest.                                                            |
| Patroneninfo.             |                                                      | Verwenden Sie die Patroneninformationen, um<br>die Messgeräteinstellungen des Modells und die<br>SN der pH-Sensorpatrone zu aktualisieren. |
| Modell                    |                                                      | Geben Sie im alphanumerischen Eingabefenster<br>einen Modellnamen ein (bis zu zehn Zeichen).                                               |
| SN                        |                                                      | Geben Sie im alphanumerischen Eingabefenster<br>eine Seriennummer ein (bis zu zehn Zeichen).                                               |
| Allgemeine<br>Einrichtung | Siehe<br>"Allgemeine<br>Einrichtung" auf<br>seite 35 | Verwenden Sie die allgemeine Einrichtung, um<br>die Einstellungen für das Messgerät anzupassen.                                            |

## GS-Einrichtung

Wenn der GS-Sensor (gelöster Sauerstoff) an das Messgerät angeschlossen ist, können für das Messen und Kalibrieren geeignete Einstellungen vorgenommen werden. Verschieben Sie im Messmodus den Fokus unter dem Menüpunkt "GS-Messung", und drücken Sie die Taste 🖏.

| Parameter      |                                         | Einstellungen                                        | Einzelheiten                                                                                                    |  |
|----------------|-----------------------------------------|------------------------------------------------------|----------------------------------------------------------------------------------------------------|--|
| GS-Einrichtung |                                         |                                                      | Verwenden Sie die GS-Einrichtung, um die Einstellungen für<br>den GS-Sensorkopf anzupassen.                                                                                                    |  |
| Baro Komp.     |                                         | · Auto                                               | Auto: Verwenden Sie die automatische Luftdruckerkennung.                                                                                                    |  |
|                |                                         | ・Manuell                                             | Manuell: Verwenden Sie einen benutzerdefinierten Luftdruckwert.                                                                                                    |  |
|                | Luft- druck                             | 10,0-199,9 kPa<br>Standardwert:<br><b>101,3</b>      | Verwenden Sie den benutzerdefinierten Luftdruckwert, wenn<br>die Einstellung "Baro Komp. Manuell" aktiviert wurde.                                                                                                    |  |
|                |                                         | · AUS<br>· <b>Auto</b>                               | Auto: Verwenden Sie automatisch die Leitfähigkeitsdaten des<br>EL-Sensors.                                                                                                    |  |
|                |                                         | • Manuell                                            | Manuell: Verwenden Sie einen benutzerdefinierten Salzgehalt-<br>Kompensationswert.                                                                                                    |  |
|                | Sal Komp.                               |                                                      | <ul> <li>* Verwenden Sie automatisch den Salzgehaltswert der<br/>manuellen Einstellung. Wenn kein EL-Sensor angeschlossen<br/>ist, ist die automatische Einstellung AUS.</li> <li>** Verwenden Sie den Salzgehaltswert der niedrigeren<br/>Kanalnummer der EL-Sensoren, wenn zwei EL-Sensoren<br/>angeschlossen sind.</li> </ul> |  |
|                | Salzgehalt                              | <b>0,0-</b> 40,0 PPT                                 | Geben Sie den Salzgehaltswert ein, der verwendet wird, wenn<br>die Einstellung Sal Komp. Manuell" aktiviert wurde.                                                                                                    |  |
|                | Temp. Typ                               | · ATK                                                | ATK (Automatische Temperaturkompensation): Das Gerät<br>erfasst die Lösungstemperatur mit dem angeschlossenen<br>Temperatursensor.                                                                                                    |  |
|                |                                         | • MTK                                                | MTK (Manuelle Temperaturkompensation): Das Gerät führt<br>anhand der eingegebenen Temperatur eine<br>Temperaturkompensation durch.                                                                                                    |  |
|                | Temperatur<br>(Nur MTK-<br>Einstellung) | 0,0-100,0 °C<br>Standardwert:<br><b>25,0</b> °C      | Verwenden Sie einen benutzerdefinierten Temperaturwert,<br>wenn der Temperaturtyp MTK aktiviert wurde.                                                                                                    |  |
|                | KAL-Daten<br>löschen                    |                                                      | Löschen Sie die Kalibrierungsdaten.                                                                                                    |  |
| Me             | embran-Koeff.                           | <b>0</b> -9                                          | Legen Sie die Zahl des GS-Membrankoeffizienten fest.                                                                                                    |  |
| Me             | embran-Info.                            |                                                      | Verwenden Sie die Membraninformationen, um die<br>Messgeräteinstellungen des Modells und die SN der GS-<br>Kappe zu aktualisieren.                                                                                                    |  |
|                | Modell                                  |                                                      | Geben Sie im alphanumerischen Eingabefenster einen<br>Modellnamen ein (bis zu zehn Zeichen).                                                                                                    |  |
|                | SN                                      |                                                      | Geben Sie im alphanumerischen Eingabefenster eine<br>Seriennummer ein (bis zu zehn Zeichen).                                                                                                    |  |
| All<br>Eir     | gemeine<br>hrichtung                    | Siehe<br>"Allgemeine<br>Einrichtung" auf<br>seite 35 | Verwenden Sie die allgemeine Einrichtung, um die<br>Einstellungen für das Messgerät anzupassen.                                                                                                    |  |

## ■ ION-Einrichtung

Wenn der ION-Sensorkopf an das Messgerät angeschlossen ist, können für das Messen und Kalibrieren geeignete Einstellungen vorgenommen werden. Verschieben Sie im Messmodus den Fokus unter dem Menüpunkt "ION-Messung", und drücken Sie die Taste &.

| Parameter                                                    | Einstellungen                                                                                                    | Einzelheiten                                                                                                    |
|--------------------------------------------------------------|----------------------------------------------------------------------------------------------------|----------------------------------------------------------------------------------------------------|
| ION-Einrichtung                                              |                                                                                                    | Verwenden Sie die ION-Einrichtung, um die<br>Einstellungen für den ION-Sensorkopf<br>anzupassen.                                                               |
| ION-Arten                                                    | <ul> <li>· K<sup>+</sup>, Ca<sup>2+</sup>, F<sup>-</sup>,</li> <li>NO3<sup>-</sup>, Cl<sup>-</sup>, NH3,</li> <li>Benutzerdefini</li> <li>ert</li> </ul> | Legen Sie die ION-Art der angeschlossenen ISE<br>(ionenselektiven Elektrode) ein.                                                                              |
| ION-Wertigkeit<br>(Nur Einstellung<br>BENUTZERDE<br>FINIERT) | -2, -1, + <b>1</b> , +2                                                                                                    | Legen Sie die ION-Wertigkeit fest, wenn die<br>Einstellung für benutzerdefinierte ION-Arten<br>aktiviert wurde.                                                |
| Einheit                                                      | · <b>mg/L</b><br>· mmol/L                                                                                                    | Legen Sie die Einheit für den ION-Messwert fest.                                                                                                    |
| Тетр. Тур                                                    | · ATK                                                                                                    | ATK (Automatische Temperaturkompensation):<br>Das Gerät erfasst die Lösungstemperatur mit dem<br>angeschlossenen Temperatursensor.                             |
|                                                              |                                                                                                    | Gerät führt anhand der eingegebenen Temperatur<br>eine Temperaturkompensation durch.                                                                           |
| Temperatur<br>(Nur MTK-<br>Einstellung)                      | 0,0-100,0 °C<br>Standardwert:<br><b>25,0</b> °C                                                                                                    | Verwenden Sie einen benutzerdefinierten<br>Temperaturwert, wenn der Temperaturtyp MTK<br>aktiviert wurde.                                                      |
| KAL-Daten<br>löschen                                         |                                                                                                    | Löschen Sie die Kalibrierungsdaten.                                                                                                    |
| Patroneninfo.                                                |                                                                                                    | Verwenden Sie die Patroneninformationen, um<br>die Messgeräteinstellungen des Modells und die<br>SN der ION-Sensorpatrone oder -Elektrode zu<br>aktualisieren. |
| Modell                                                       |                                                                                                    | Geben Sie im alphanumerischen Eingabefenster<br>einen Modellnamen ein (bis zu zehn Zeichen).                                                                   |
| SN                                                           |                                                                                                    | Geben Sie im alphanumerischen Eingabefenster<br>eine Seriennummer ein (bis zu zehn Zeichen).                                                                   |
| Allgemeine<br>Einrichtung                                    | Siehe<br>"Allgemeine<br>Einrichtung" auf<br>seite 35                                                                                                    | Verwenden Sie die allgemeine Einrichtung, um<br>die Einstellungen für das Messgerät anzupassen.                                                                |

## ORP-Einrichtung

Wenn der ORP-Sensorkopf an das Messgerät angeschlossen ist, können für das Messen und Kalibrieren geeignete Einstellungen vorgenommen werden. Verschieben Sie im Messmodus den Fokus unter dem Menüpunkt "ORP-Messung", und drücken Sie die Taste  $\Im$ .

| Parameter                               | Einstellungen                                        | Einzelheiten                                                                                                    |
|-----------------------------------------|------------------------------------------------------|----------------------------------------------------------------------------------------------------|
| ORP-Einrichtung                         |                                                      | Verwenden Sie die ORP-Einrichtung, um die<br>Einstellungen für den ORP-Sensorkopf<br>anzupassen.                                                               |
| Tomp Tup                                | · ATK                                                | ATK (Automatische Temperaturkompensation):<br>Das Gerät erfasst die Lösungstemperatur mit dem<br>angeschlossenen Temperatursensor.                             |
| теттр. тур                              | • МТК                                                | MTK (Manuelle Temperaturkompensation): Das<br>Gerät führt anhand der eingegebenen Temperatur<br>eine Temperaturkompensation durch.                             |
| Temperatur<br>(Nur MTK-<br>Einstellung) | 0,0-100,0 °C<br>Standardwert:<br><b>25,0</b> °C      | Verwenden Sie einen benutzerdefinierten<br>Temperaturwert, wenn der Temperaturtyp MTK<br>aktiviert wurde.                                                      |
| KAL-Daten<br>löschen                    |                                                      | Löschen Sie die Kalibrierungsdaten.                                                                                                    |
| Patroneninfo.                           |                                                      | Verwenden Sie die Patroneninformationen, um<br>die Messgeräteinstellungen des Modells und die<br>SN der ORP-Sensorpatrone oder -Elektrode zu<br>aktualisieren. |
| Modell                                  |                                                      | Geben Sie im alphanumerischen Eingabefenster<br>einen Modellnamen ein (bis zu zehn Zeichen).                                                                   |
| SN                                      |                                                      | Geben Sie im alphanumerischen Eingabefenster<br>eine Seriennummer ein (bis zu zehn Zeichen).                                                                   |
| Allgemeine<br>Einrichtung               | Siehe<br>"Allgemeine<br>Einrichtung" auf<br>seite 35 | Verwenden Sie die allgemeine Einrichtung, um<br>die Einstellungen für das Messgerät anzupassen.                                                                |

# Wartung und Lagerung

In dieser Abschnitt wird die Wartung der tragbaren Wasserqualitätsmessgeräte der LAQUA WQ-300-Serie sowie der einzelnen Sensoren beschrieben, die mit dem Messgerät verwendet werden. Um diese über einen langen Zeitraum verwenden zu können, führen Sie die beschriebenen Wartungsverfahren durch. Ausführliche Beschreibungen der Verfahren zum Warten und Lagern der Elektroden finden Sie in der Bedienungsanleitung der einzelnen Elektroden. Dieser Abschnitt dient als Überblick über die im Rahmen der täglichen Verwendung durchzuführenden Wartungs- und Lagerungsverfahren.

#### Wartung und Lagerung des Geräts

#### • So reinigen Sie das Gerät

- Wenn das Gerät verschmutzt ist, wischen Sie es vorsichtig mit einem weichen, trockenen Tuch ab. Wenn sich der Schmutz nur mühsam entfernen lässt, wischen Sie ihn vorsichtig mit einem mit Alkohol befeuchteten Tuch ab.
- Das Gerät besteht aus lösungsmittelbeständigen Materialien, ist jedoch nicht gegen alle Chemikalien beständig.
- · Tauchen Sie das Gerät nicht in Polierpulver oder andere abrasive Verbindungen.

#### Umgebungsbedingungen f ür die Lagerung

- · Temperatur: 0 °C bis 45 °C
- · Luftfeuchtigkeit: unter 80 % relative Luftfeuchtigkeit und keine Kondensation

Vermeiden Sie die folgenden Bedingungen:

- · Staubige Orte
- Starke Vibrationen
- · Direktes Sonnenlicht
- · Umgebung mit korrosiven Gasen
- · In der Nähe von Klimaanlagen
- $\cdot$  Direkter Wind

## Wartung und Lagerung von pH- und ORP-Sensoren

Dieser Abschnitt dient als Überblick über die Wartungs- und Lagerungsverfahren für pH- und ORP-Sensoren.

#### So reinigen Sie die Sensoren

Wenn die Spitze eines Sensors (ansprechende Membran und Flüssigkeitsbrücke) Ansprechzeit verlangsamen, verschmutzt ist, kann sich die oder die Kalibrierungsergebnisse können Fehler aufweisen. Um solche Fehler zu vermeiden, reinigen Sie den Sensor. Bei Schmutz, der nicht mit reinem Wasser (oder deionisiertem Wasser) abgewaschen werden kann, verwenden Sie je nach Art des Schmutzes die im Folgenden angegebene Reinigungslösung. Spülen Sie den Sensor nach dem Reinigen mit reinem Wasser (oder entionisiertem Wasser).

Für pH- und ORP-Sensoren sollten jedoch unterschiedliche Reinigungslösungen verwendet werden, um verschiedene Arten von Schmutz zu beseitigen.

| Art der Verschmutzung | Reinigungslösung                                                                                |  |
|-----------------------|-------------------------------------------------------------------------------------------------|--|
| Allgemein             | Verdünnte neutrale Reinigungslösung (handelsübliches Geschirrspülmittel eignet sich recht gut.) |  |
| Öl                    | Alkohol oder verdünnte neutrale Reinigungslösung                                                |  |
| Anorganischer Stoff   | 1 mol/L HCl oder Elektrodenreinigungslösung (Modell: 220)                                       |  |
| Protein               | Reinigungslösung mit proteinentfernendem Enzym (Modell: 250)                                    |  |
| Alkali                | 1 mol/L HCI-Lösung                                                                              |  |

#### <FürpH-Sensor>

#### <FürORP-Sensor>

| Art der Verschmutzung | Reinigungslösung                                       |  |
|-----------------------|--------------------------------------------------------|--|
| Allgemein             | Verdünnte neutrale Reinigungslösung (handelsübliches   |  |
| Öl                    | Geschirrspülmittel eignet sich recht gut.)             |  |
| Anorganischer Stoff   | In verdünnte Salpetersäure (1:1 Salpetersäure) tauchen |  |

#### Tägliche Lagerung der Sensoren

Wenn der Sensor trocken wird, verlangsamt sich dessen Reaktion. Lagern Sie ihn in einer feuchten Atmosphäre. Führen Sie die folgenden Schritte durch, um den Sensor ordnungsgemäß zu lagern.

- 1. Waschen Sie die Sensoraufnahme mit reinem Wasser (oder deionisiertem Wasser), um Probenreste zu entfernen.
- 2. Waschen Sie die Innenseite der Schutzkappe mit reinem Wasser (oder entionisiertem Wasser), und fügen Sie anschließend so viel reines Wasser (oder entionisiertes Wasser) hinzu, dass der Schwamm eingeweicht wird.
- 3. Bringen Sie die Schutzkappe an.

#### Hinweis

Wenn der Sensor über einen längeren Zeitraum nicht verwendet wird, lagern Sie ihn anhand des oben beschriebenen Verfahrens zum Lagern von Sensoren.

#### Wartung und Lagerung des EL-Sensors

Dieser Abschnitt dient als Überblick über die Wartungs- und Lagerungsverfahren für den EL-Sensor.

#### So reinigen Sie den EL-Sensor

Reinigen Sie den EL-Sensor nach jeder Messung stets mit entionisiertem Wasser. Wenn sich die Reaktion verlangsamt oder Probenrückstände am EL-Sensor haften geblieben sind, verwenden Sie die entsprechende, im Folgenden aufgeführte Methode, um den EL-Sensor zu reinigen, und reinigen Sie ihn anschließend erneut mit entionisiertem Wasser.

| Art der Verschmutzung                                 | Reinigungslösung                                                                                                    |  |
|-------------------------------------------------------|----------------------------------------------------------------------------------------------------|--|
| Allgemein                                             | Verdünnte neutrale Reinigungslösung (handelsübliches Geschirrspülmittel eignet sich recht gut.)                                                                                                    |  |
| Öl                                                    | Alkohol oder verdünnte neutrale Reinigungslösung                                                                                                    |  |
| Kalkablagerungen durch<br>lang andauernde<br>Lagerung | Ein handelsüblicher Kalkentferner (neutrale Reinigungslösung für<br>den Küchengebrauch usw.), um den Faktor 100 verdünnt. Wenn<br>sich der Kalk dadurch nicht entfernen lässt, verwenden Sie eine<br>verdünnte Lösung, die Sauerstoffbleiche (Natriumpercarbonat)<br>oder Chlorbleiche (Natriumhypochlorit) enthält. |  |

#### Tägliche Lagerung des EL-Sensors

Der EL-Sensor wird an der Luft gelagert.

#### Wartung und Lagerung des GS-Sensors

Dieser Abschnitt dient als Überblick über die im Rahmen der täglichen Verwendung durchzuführenden Wartungs- und Lagerungsverfahren für den GS-Sensor.

#### So reinigen Sie den GS-Sensor

Wenn die Membran eines Sensors verschmutzt ist, kann sich die Ansprechzeit verlangsamen, oder die Kalibrierungsergebnisse können Fehler aufweisen. Reinigen Sie den Sensor mit entionisiertem Wasser, und wischen Sie ihn mit einem weichen Tuch ab. Achten Sie hierbei darauf, ihn nicht zu beschädigen.

#### Tägliche Lagerung des GS-Sensors

Wenn die Membran eines Sensor trocken wird, verlangsamt sich dessen Reaktion. Lagern Sie ihn in einer feuchten Atmosphäre. Führen Sie die folgenden Schritte durch, um den Sensor ordnungsgemäß zu lagern:

- 1. Waschen Sie die Sensoraufnahme mit reinem Wasser (oder deionisiertem Wasser), um Probenreste zu entfernen.
- 2. Waschen Sie das Innere der Kalibrierflasche mit reinem Wasser (oder entionisiertem Wasser), und fügen Sie anschließend so viel reines Wasser (oder entionisiertes Wasser) hinzu, dass der Schwamm eingeweicht wird.
- 3. Schrauben Sie die Kalibrierflasche auf die Sonde.

#### Hinweis

Wenn der Sensor über einen längeren Zeitraum nicht verwendet wird, lagern Sie ihn anhand des oben beschriebenen Verfahrens zum Lagern von Sensoren an einem kühlen und dunklen Ort.

#### Wartung und Lagerung des ION-Sensors

Dieser Abschnitt dient als Überblick über die im Rahmen der täglichen Verwendung durchzuführenden Wartungs- und Lagerungsverfahren für den ION-Sensor.

#### So reinigen Sie den ION-Sensor

Wenn die Membran eines Sensors verschmutzt ist, kann sich die Ansprechzeit verlangsamen, oder die Kalibrierungsergebnisse können Fehler aufweisen. Reinigen Sie den Sensor mit entionisiertem Wasser, und wischen Sie ihn mit einem weichen Tuch ab. Achten Sie hierbei darauf, ihn nicht zu beschädigen.

Tägliche Lagerung des ION-Sensors

Führen Sie die folgenden Schritte durch, um den Sensor ordnungsgemäß zu lagern.

- 1. Waschen Sie die Sensoraufnahme mit reinem Wasser (oder deionisiertem Wasser), um Probenreste zu entfernen.
- 2. Beachten Sie für die Lagerung der einzelnen ionenselektiven Elektroden die jeweilige Gebrauchsanweisung.

#### Hinweis

Wenn der Sensor über einen längeren Zeitraum nicht verwendet wird, lagern Sie ihn anhand des oben beschriebenen Verfahrens zum Lagern von Sensoren.

# Fehlermeldungen und Problembehandlung

### • Fehlermeldung

In diesem Abschnitt werden die Ursachen typischer Fehler sowie die Schritte zum Beheben der jeweiligen Fehler beschrieben.

Wenn beim Verwenden des Geräts EXXXX angezeigt wird, überprüfen Sie den Fehler, dessen Ursache und die durchzuführenden Schritte in der folgenden Fehlerliste.

| Fehler-<br>code | Fehler-<br>beschreibung                                     | Ursache des Fehlers                                                                                                    | Empfohlener Schritt                                                                                                    |  |
|-----------------|-------------------------------------------------------------|----------------------------------------------------------------------------------------------------|----------------------------------------------------------------------------------------------------|--|
| E1100           | Speicherfehler                                              | Im internen Speicher können<br>keine gelesen oder<br>geschrieben werden.                                                                                           | Entfernen Sie die Batterien,<br>trennen Sie das Netzteil, und<br>drücken Sie nach dem erneuten<br>Einsetzen der Batterien auf die<br>Netztaste. Oder wenden Sie sich<br>zur Reparatur an Ihren Händler. |  |
| E1200           | SD-Speicher voll                                            | Die Speicherkapazität der<br>SD-Karte wurde<br>überschritten.                                                                                                    | Löschen Sie gespeicherte Daten<br>(siehe "Daten löschen" auf seite<br>30), oder formatieren Sie die SD-<br>Karte (siehe "SD-Format" auf<br>seite 36).                                                   |  |
| E1201           | Fehler beim<br>Schreiben im SD-<br>Speicher                 | Es können keine Daten in<br>den Speicher geschrieben<br>werden.                                                                                                    | Stellen Sie sicher, dass die SD-<br>Karte in den SD-Kartenschlitz<br>eingesetzt wurde. Verwenden Sie                                                                                                    |  |
| E1202           | Fehler beim Lesen<br>vom SD-Speicher                        | Es können keine Daten vom<br>Speicher gelesen werden.                                                                                                    | eine neue SD-Karte, wenn bei de<br>Verwendung der SD-Karte ein<br>Problem auftritt.                                                                                                    |  |
| E1203           | Batterie schwach                                            | Die Batterieleistung ist<br>niedrig.                                                                                                    | Setzen Sie neue Batterien ein.                                                                                                    |  |
| E1300           | Überschreitung der<br>ID-Registrierung                      | Die Anzahl der registrierten<br>IDs hat 100 IDs<br>überschritten.                                                                                                  | Löschen Sie die gespeicherte ID<br>im ID-Setup, und erstellen Sie<br>anschließend eine neue ID.                                                                                                    |  |
| E1301           | Fehler beim<br>Wechseln in den<br>MSK-Modus                 | Das USB-Kabel eignet sich<br>lediglich für die<br>Stromversorgung, oder das<br>für die Kommunikation<br>vorgesehene Gerät<br>unterstützt keinen<br>Massenspeicher. | Stellen Sie erneut eine<br>Verbindung mit einem<br>kommunikationskompatiblen<br>USB-Kabel oder einem<br>kommunikationskompatiblen<br>Gerät her.                                                         |  |
| E1302           | Fehler wegen<br>fehlender SD-Karte                          | Die SD-Karte wurde nicht<br>eingesetzt oder verbunden.                                                                                                    | Öffnen Sie die Abdeckung für die<br>SD-Karte unterhalb der Batterie,<br>und setzen Sie die SD-Karte<br>erneut ein.                                                                                      |  |
| E1303           | Fehler aufgrund<br>einer nicht<br>formatierten SD-<br>Karte | SD-Karte ist nicht formatiert.                                                                                                    | Formatieren Sie die SD-Karte<br>(siehe "SD-Format" auf seite 36).                                                                                                    |  |

| Fehler-<br>code | Fehler-<br>beschreibung                        | Ursache des Fehlers                                                                                                    | Empfohlener Schritt                                                                                                    |
|-----------------|------------------------------------------------|----------------------------------------------------------------------------------------------------|----------------------------------------------------------------------------------------------------|
| E1304           | Zu viele<br>Speicherdaten                      | Die Anzahl dergespeicherten<br>Messdaten hat<br>10.000überschritten.                                                                                         | Drucken oder Übertragen Sie<br>Daten, oder löschen Sie<br>gespeicherte Daten (siehe "Daten<br>löschen" auf seite 30).                                                                                                    |
| E1351           | Datenformat-Fehler                             | Die vorherige Software-<br>Version stimmt aufgrund<br>einer Aktualisierung der<br>Hauptsoftware nicht mit der<br>Messdatenstruktur der SD-<br>Karte überein. | Wenn Sie im Fehler-Dialogfeld<br>auf OK Drücken, werden alle<br>Messdaten auf der SD-Karte<br>automatisch gelöscht.                                                                                                    |
| E2100           | Sensor-ADC-Fehler                              | Im ADC-System des Sensors ist ein Problem aufgetreten.                                                                                                    | Entfernen Sie die Batterien,                                                                                                    |
| E2101           | Sensor-<br>Speicherfehler                      | Im Speichersystem des<br>Sensors ist ein Problem<br>aufgetreten.                                                                                             | trennen Sie das Netzteil, und<br>drücken Sie auf die Netztaste.                                                                                                    |
| E22XX           | Sensor-<br>Kommunikations-<br>fehler           | Im Kommunikationssystem<br>des Sensors ist ein Problem<br>aufgetreten.                                                                                       | Trennen Sie den<br>Sensoranschluss vom<br>Messgerät, und verbinden Sie<br>anschließend den<br>Sensoranschluss erneut mit dem<br>Messgerät. Oder wenden Sie sich<br>zur Reparatur an Ihren Händler.                                                          |
| E2250           | Fehler beim<br>Anfordern der<br>Sensor-Updates | Das Sensor-Update wurde<br>nicht erfolgreich<br>abgeschlossen.                                                                                               | Führen Sie das Sensor-Update                                                                                                    |
| E2251           | Sensor-Update-<br>Fehler                       | Beim Sensor-Update ist ein<br>Fehler aufgetreten.                                                                                                    | emeut aus.                                                                                                    |
| E2300           | Kalibrierintervall-<br>Alarmfehler             | Das festgelegte<br>Kalibrierintervall wurde<br>überschritten.                                                                                                | Kalibrieren Sie das Messgerät.                                                                                                    |
| E2301           | KAL-Fehler:<br>Versatz                         | Das Versatzpotential des pH-<br>Sensors liegt außerhalb des<br>Bereichs von ±50 mV.                                                                          | Warten Sie den Sensor, oder<br>verwenden Sie die neue                                                                                                    |
| E2302           | KAL-Fehler:<br>Anstieg                         | Der Anstieg des Sensors<br>liegt außerhalb des Bereichs.                                                                                                    | Standardlösung.                                                                                                    |
| E2303           | KAL-Fehler:<br>KAL-Punkte                      | Die maximale Anzahl an<br>Kalibrierpunkten wurde<br>überschritten.                                                                                           | Maximal bis zu Kalibrierpunkte.                                                                                                    |
| E2304           | KAL-Fehler:<br>Unbekannte Lösung               | Das Messgerät kann die<br>Standardlösung nicht<br>erkennen.                                                                                                  | <ol> <li>Stellen Sie sicher, dass der<br/>Sensor in die Standardlösung<br/>eingebracht wird.</li> <li>Überprüfen Sie die Einstellung<br/>für die Puffergruppe.</li> <li>Reinigen Sie den Sensor.</li> <li>Setzen Sie einen neuen<br/>Sensor ein.</li> </ol> |

| Fehler-<br>code | Fehler-<br>beschreibung      | Ursache des Fehlers                                                            | Empfohlener Schritt                                                                                                    |
|-----------------|------------------------------|--------------------------------------------------------------------------------|----------------------------------------------------------------------------------------------------|
| E2305           | KAL-Fehler:<br>Zellkonstante | Die Zellkonstante liegt<br>außerhalb des Bereichs.                             | <ol> <li>Stellen Sie sicher, dass der<br/>Sensor in die Standardlösung<br/>eingebracht wird.</li> <li>Überprüfen Sie die Einstellung<br/>für die Puffergruppe.</li> <li>Reinigen Sie den Sensor.</li> <li>Setzen Sie einen neuen<br/>Sensor ein.</li> </ol> |
| E2306           | KAL-Fehler:<br>Temp. KAL     | Die für die Kalibrierung<br>eingestellte Temperatur<br>beträgt mehr als ±2 °C. | Stellen Sie sicher, dass der<br>Sensor in die Standardlösung<br>eingebracht wird.                                                                                                    |
| E2308           | KAL-Fehler:<br>Membran       | Die GS-Membran hat das<br>Ende ihrer Lebensdauer<br>erreicht.                  | Setzen Sie eine neue<br>Sensorkappe ein.                                                                                                    |

# Anhang

In diesem Abschnitt werden die technischen Daten und Optionen der tragbaren Wasserqualitätsmessgeräte der Serie LAQUA WQ-300 beschrieben.

## Spezifikation

#### Spezifikation des Messgeräts

| Modell                                 | WQ-310                                                        | WQ-320  | WQ-330  |  |
|----------------------------------------|---------------------------------------------------------------|---------|---------|--|
| Kanal                                  | 1 Kanal                                                       | 2 Kanal | 3 Kanal |  |
| Speicher                               | 10.000                                                        |         |         |  |
| Automatische Datenerfassung            |                                                               | •       |         |  |
| Kalibrierungsalarm (1 bis<br>400 Tage) |                                                               | •       |         |  |
| Automatische Abschaltung               |                                                               | •       |         |  |
| Sensorstatus                           |                                                               | •       |         |  |
| Diagnostische Meldungen                |                                                               |         |         |  |
| Stabilitätstyp                         | Automatische Stabilisierung/Automatisches Halten/<br>Echtzeit |         |         |  |
| Ausgänge                               | Micro-USB für PC-Anschluss, Phono-Buchse für<br>Drucker       |         |         |  |
| Eingänge                               | Micro-USB für PC-Anschluss,<br>Push-Pull-Stecker, Micro-USB   |         |         |  |
| Anzeige                                | Farbgrafik TFT-LCD (3,5 Zoll)                                 |         | j Zoll) |  |
| Gehäuse                                | IP67, stoßfest, rutschfest                                    |         | est     |  |
| Leistungsanforderung                   | 4 AA-Batterien                                                |         |         |  |
| Abmessungen                            | 90 (B) x 220 (T) x 34 (H) mm                                  |         |         |  |
| Gewicht                                | Ca. 400 g (mit Batterien)<br>Ca. 320 g (ohne Batterien)       |         |         |  |

# Spezifikation des pH-Sensorkopfs

| nH-Sensorkonf-Modell  | 300PH-2 (2-m-Kabel)/300PH-5 (5-m-Kabel)        |  |
|-----------------------|------------------------------------------------|--|
| pri-densorkopi-modeli | pH/mV/Temperatur (°C/°F)                       |  |
| pH-Wert               |                                                |  |
| Bereich               | -2,00 bis 20,00 pH                             |  |
| 20101011              | -2,000 bis 20,000 pH                           |  |
| Auflösung             | -2,00 bis +20,00: 0,01 pH                      |  |
|                       | -2,000 bis +20,000:0,001 pH                    |  |
| Genauigkeit           | -2,00 bis +20,00:±0,01 pH                      |  |
| g                     | -2,000 bis +20,000:±0,005 pH                   |  |
| Kalibrierpunkte       | Bis zu 5                                       |  |
| pH-Puffergruppen      | USA, DIN, NIST, NIST (10), Zoll                |  |
| mV                    |                                                |  |
| Bereich               | ±1000,0 mV                                     |  |
| Auflösung             | 0,1 mV                                         |  |
| Genauigkeit           | ±0,1 mV                                        |  |
| Temperatur            |                                                |  |
|                       | °C: -30,0 bis +130,0                           |  |
| Temperaturbereich     | °F: -22,0 bis +266,0                           |  |
| iomperatarisereren    | *Betriebstemperaturbereich des pH-Sensorkopfs: |  |
|                       | 0 bis 60ºC                                     |  |
| Auflösung             | 0,1 °C/°F                                      |  |
| Genauigkeit           | °C: ±0,5                                       |  |
|                       | °F: ±0,9                                       |  |
| Kalibrierpunkte       | 1                                              |  |

## Spezifikation des EL-Sensorkopfs

| EL-Sansarkanf-Madell   | 300-C-2 (2-m-Kabel)/300-C-5 (5-m-Kabel)                                                                                        |                                                                                                    |  |
|------------------------|----------------------------------------------------------------------------------------------------|----------------------------------------------------------------------------------------------------|--|
| EL-Sensorkopi-modeli   | EL/Sal/TDS/Aufl/Temp (°C/°F)                                                                                                   |                                                                                                    |  |
| Leitfähigkeit          |                                                                                                    |                                                                                                    |  |
| Bereich                | [μS/cm]<br>0,000 0,199<br>0,200 1,999<br>2,00 19,99<br>200 1999<br>200 1999<br>[mS/cm]<br>2,00 19,99<br>20,0 199,9<br>200 2000 | [μS/m]<br>0,0 19,9<br>20,0 199,9<br>200 1999<br>[mS/m]<br>2,00 19,99<br>20,0 1999<br>[S/m]<br>2,00 19,99<br>20,0 19,99<br>20,0 200,0 |  |
| Auflösung              | Automatischer Bereich, bis zu vier signifikante Stellen                                                                        |                                                                                                    |  |
| Genauigkeit            | ±0,5 % FS jedes Bereichs<br>200 mS/cm(20,0 S/m) : 1,5 % FS                                                                     |                                                                                                    |  |
| Referenztemperatur     | 15 bis 30 °C                                                                                                    |                                                                                                    |  |
| Temperaturkoeffizient  | 0,00 bis 10                                                                                                    | ,00 %/°C                                                                                                    |  |
| Kalibrierpunkte        | Bis zu 4 (Automatisch                                                                                                    | )/Bis zu 5 (Manuell)                                                                                                    |  |
| Einheiten              | S/cm,                                                                                                    | S/m                                                                                                    |  |
| Salzgehalt             |                                                                                                    |                                                                                                    |  |
| Bereich                | 0,00 bis 80,00 PPT<br>0,000 % $\sim$ 8,000 %                                                                                   |                                                                                                    |  |
| Auflösung              | 0,01 PPT, 0,001 %                                                                                                    |                                                                                                    |  |
| Genauigkeit            | ±0,5 % des Messwerts oder ±0,01 PPT, je nachdem,<br>welcher Wert größer ist                                                    |                                                                                                    |  |
| Salzgehaltskurven      | NaCl, Meerwasser (UNESCO 1978)                                                                                                 |                                                                                                    |  |
| Kalibrierungsoption    | Ja                                                                                                    |                                                                                                    |  |
| Abdampfrückstand (TDS) |                                                                                                    |                                                                                                    |  |
| Bereich                | 0,01 mg/L bis 2                                                                                                    | 00,000 mg/L                                                                                                    |  |
| Auflösung              | 0,01 mindestens, 4 s                                                                                                    | ignifikante Stellen                                                                                                    |  |
| Genauigkeit            | ±0,5 % des Messwerts oder ±0,01 mg/L, je nachdem,<br>welcher Wert größer ist                                                   |                                                                                                    |  |
| TDS-Kurven             | Linear (0,40 bis 1,00), EN27888, 442, NaCl                                                                                     |                                                                                                    |  |

| Spezifischer Widerstand |                                                                                                    |                                                                                                    |
|-------------------------|----------------------------------------------------------------------------------------------------|----------------------------------------------------------------------------------------------------|
| Bereich                 | [Ω • cm]<br>0,1 199,9<br>200 1999<br>[kΩ*cm]<br>2,00 19,99<br>20,0 199,9<br>200 1999<br>[MΩ • cm]<br>2,00 19,99<br>20,0 200,0 | $\begin{array}{c} [\Omega \cdot m] \\ 0,001 \dots 1,999 \\ 2,00 \dots 19,99 \\ 20,0 \dots 199,9 \\ 200 \dots 1999 \\ [k\Omega \cdot m] \\ 2,00 \dots 19,99 \\ 20,0 \dots 19,99 \\ 20,0 \dots 199,9 \\ 200 \dots 2000 \end{array}$ |
| Auflösung               | Automatischer Bereich, bis zu vier signifikante Stellen                                                                       |                                                                                                    |
| Genauigkeit             | ±0,5 % FS jedes Bereichs<br>> 20.0 MΩ • cm (200 kΩ • m) : 1.5 % FS                                                            |                                                                                                    |
| Temperatur              |                                                                                                    | <b>,</b> .                                                                                                    |
| Temperaturbereich       | °C: -30,0 bis +130,0<br>°F: -22,0 bis +266,0<br>*Betriebstemperaturbereich des EL-Sensorkopfs:<br>0 bis 60 °C                 |                                                                                                    |
| Auflösung               | 0,1 °C/°F                                                                                                    |                                                                                                    |
| Genauigkeit             | °C: ±0,5<br>°F: ±0,9                                                                                                    |                                                                                                    |
| Kalibrierpunkte         | 1                                                                                                    |                                                                                                    |

#### Spezifikation des GS-Sensors

| GS-Sensor-Modell                | 300-D-2/300-D-5                                                                                        |  |
|---------------------------------|----------------------------------------------------------------------------------------------------|--|
|                                 | GS/GS(%)/O2/Temp (°C/°F)                                                                               |  |
| Gelöster Sauerstoff (GS)        |                                                                                                    |  |
| Bereich                         | [mg/L]<br>0,00 20,00 mg/L<br>[%]<br>0,0 200,0 %                                                        |  |
| Auflösung                       | 0,01 mg/L, 0,1%                                                                                        |  |
| Genauigkeit* <sup>1</sup>       | [mg/L] ±0,2 mg/L [%] ±0,2 %                                                                            |  |
| Kompensation des<br>Salzgehalts | Automatisch mit Leitfähigkeitssensor oder<br>Manuell: 0,0 bis 40,0 ppt                                 |  |
| Luftdruck<br>Kompensation       | Automatisch mit integriertem Barometer<br>Manuell: 10,0 bis 199,9 kPa                                  |  |
| Kalibrierpunkte                 | Bis zu 2                                                                                               |  |
| 02                              |                                                                                                    |  |
| Bereich                         | 0,0 50,0 %                                                                                             |  |
| Auflösung                       | 0,1 %                                                                                                  |  |
| Genauigkeit                     | ±0,5 %                                                                                                 |  |
| Temperatur                      |                                                                                                    |  |
| Temperaturbereich               | °C: -30,0 bis +130,0<br>°F: -22,0 bis +266,0<br>*Betriebstemperaturbereich des GS-Sensors: 0 bis 50 °C |  |
| Auflösung                       | 0,1 °C/°F                                                                                              |  |
| Genauigkeit                     | °C: ±0,5<br>°F: ±0,9                                                                                   |  |
| Kalibrierpunkte                 | 1                                                                                                    |  |

\*1 ... Wiederholbarkeit der Messung von luftgesättigtem Wasser (bei 25 °C, Normaldruck).

# Spezifikation des ION-Sensorkopfs

| ION-Sensorkopf-Modell | 300-I-2                                                                                                    |  |
|-----------------------|----------------------------------------------------------------------------------------------------|--|
|                       | ION/mV/Temp (°C/°F)                                                                                            |  |
| ION                   |                                                                                                    |  |
| Bereich               | [mg/L, mmol/L]<br>0,000 0,999<br>1,00 9,99<br>10,0 99,9<br>100 999<br>1.000 9.990<br>10.000 99.900             |  |
| Auflösung             | 0.001 mindestens, 3 signifikante Stellen                                                                       |  |
| Genauigkeit           | ±0,1 mV                                                                                                    |  |
| Kalibrierpunkte       | Bis zu 5                                                                                                    |  |
| mV                    |                                                                                                    |  |
| Bereich               | ±1000,0 mV                                                                                                    |  |
| Auflösung             | 0,1 mV                                                                                                    |  |
| Genauigkeit           | ±0,1 mV                                                                                                    |  |
| Temperatur            |                                                                                                    |  |
| Temperaturbereich     | °C: -30,0 bis +130,0<br>°F: -22,0 bis +266,0<br>*Betriebstemperaturbereich des ION-Sensorkopfs:<br>0 bis 60 °C |  |
| Auflösung             | 0,1 °C/°F                                                                                                    |  |
| Genauigkeit           | °C: ±0,5<br>°F: ±0,9                                                                                           |  |
| Kalibrierpunkte       | 1                                                                                                    |  |

## Spezifikation des ORP-Sensorkopfs

| ORP-Sensorkopf-Modell | 300-O-2                                                                                                    |  |
|-----------------------|----------------------------------------------------------------------------------------------------|--|
|                       | ORP/Temp (°C/°F)                                                                                               |  |
| ORP                   |                                                                                                    |  |
| Bereich               | -2.000 bis +2.000 mV                                                                                           |  |
| Auflösung             | -999,9 bis +999,9 mV: ±0,1 mV<br>-2.000 bis +2.000: ±1 mV                                                      |  |
| Genauigkeit           | -999,9 bis +999,9 mV: ±0,1 mV<br>-2.000 bis +2.000: ±1 mV                                                      |  |
| Kalibrierpunkte       | 1                                                                                                    |  |
| Temperatur            |                                                                                                    |  |
| Temperaturbereich     | °C: -30,0 bis +130,0<br>°F: -22,0 bis +266,0<br>*Betriebstemperaturbereich des ORP-Sensorkopfs:<br>0 bis 60 °C |  |
| Auflösung             | 0,1 °C/°F                                                                                                    |  |
| Genauigkeit           | °C: ±0,5<br>°F: ±0,9                                                                                           |  |
| Kalibrierpunkte       | 1                                                                                                    |  |
31, Miyanonishi-cho, Kisshoin Minami-ku, Kyoto 601-8306, Japan http://www.horiba-adt.jp

Wenden Sie sich bei Fragen zu diesem Produkt an Ihre Vertretung vor Ort, oder besuchen Sie die folgende Website. http://global.horiba.com/contact\_e/index.htm

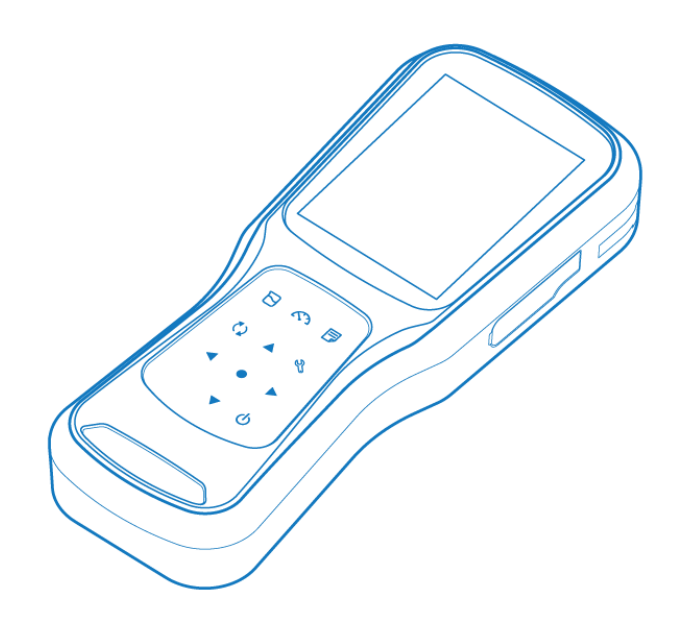

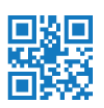